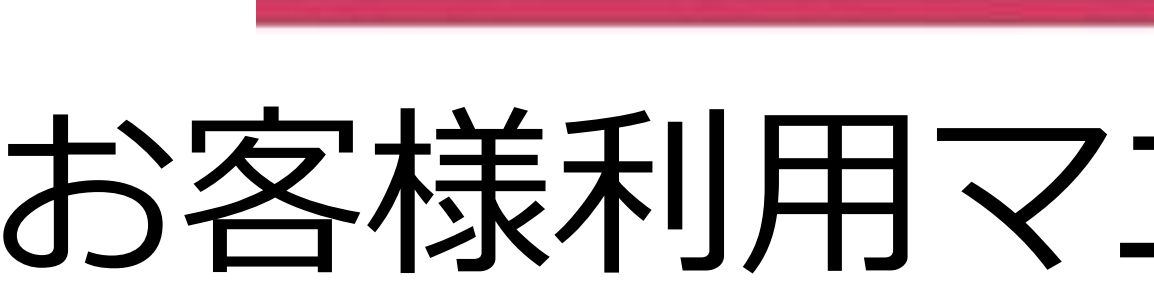

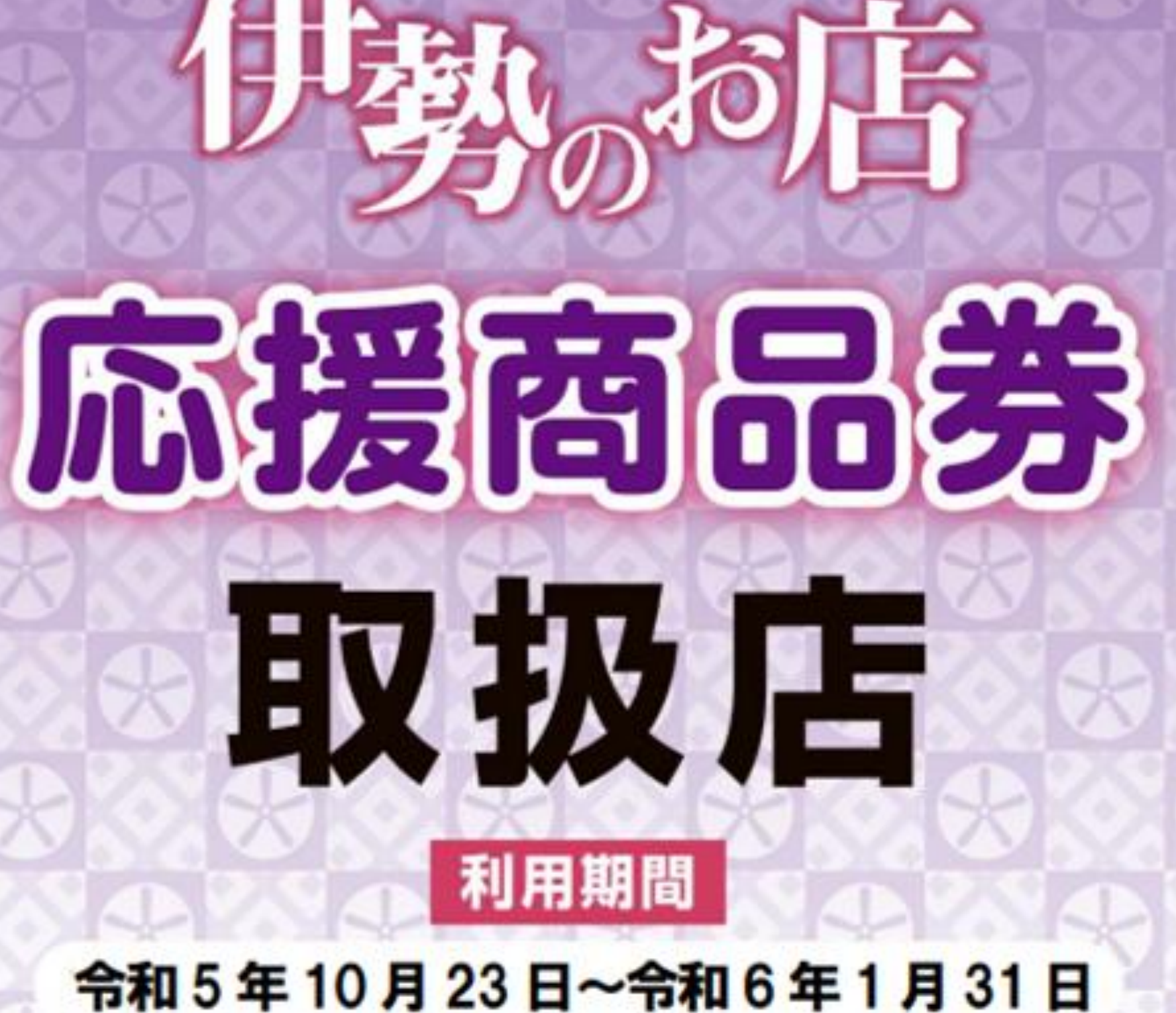

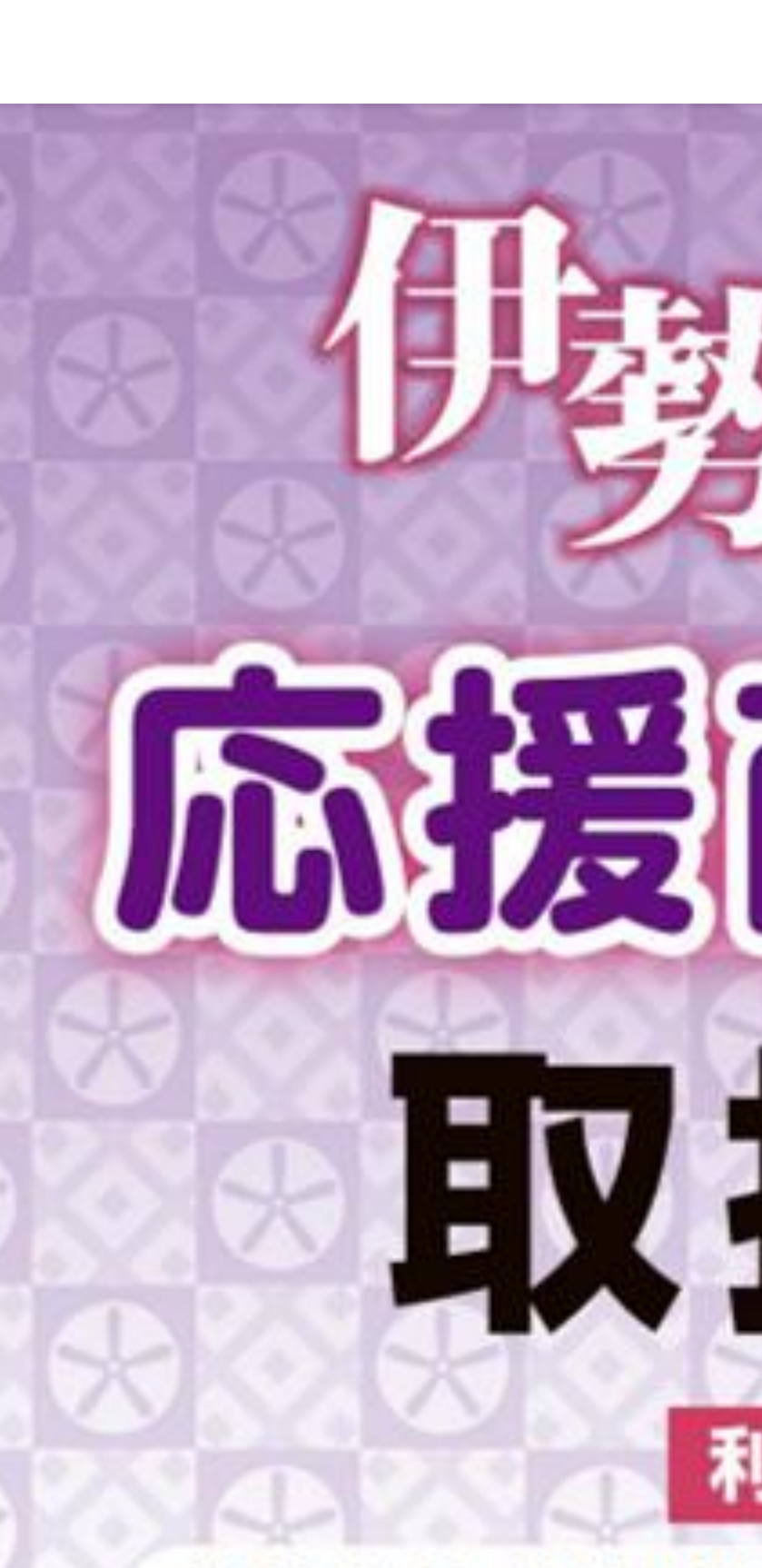

2023/08/22ver

## お客様利用マニュアル電子商品券

~購入編~

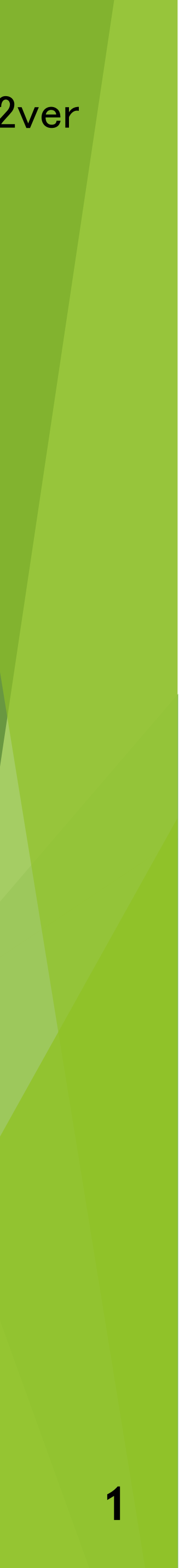

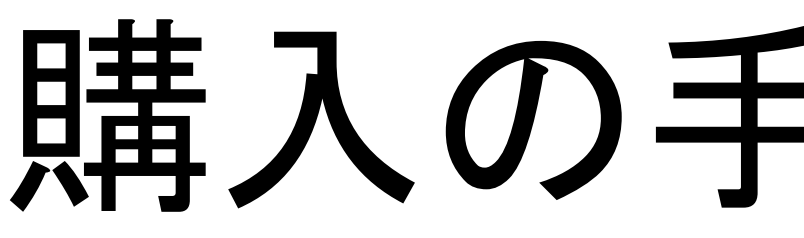

# お友達登録

## IV 商品券購入

# 購入の手順はこちら

Ш

初回登録

フォーム

## Ш 商品券申込

支払う

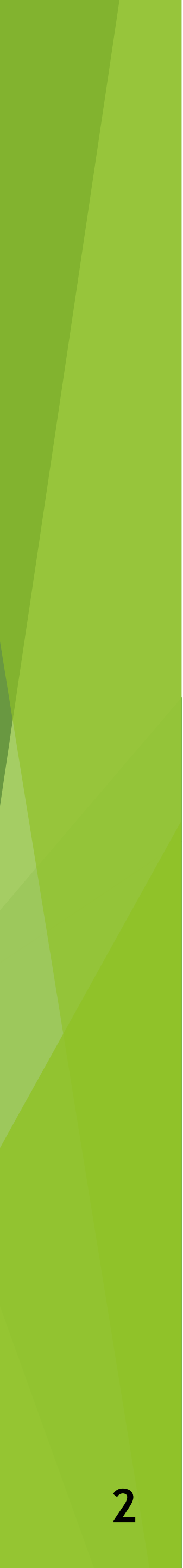

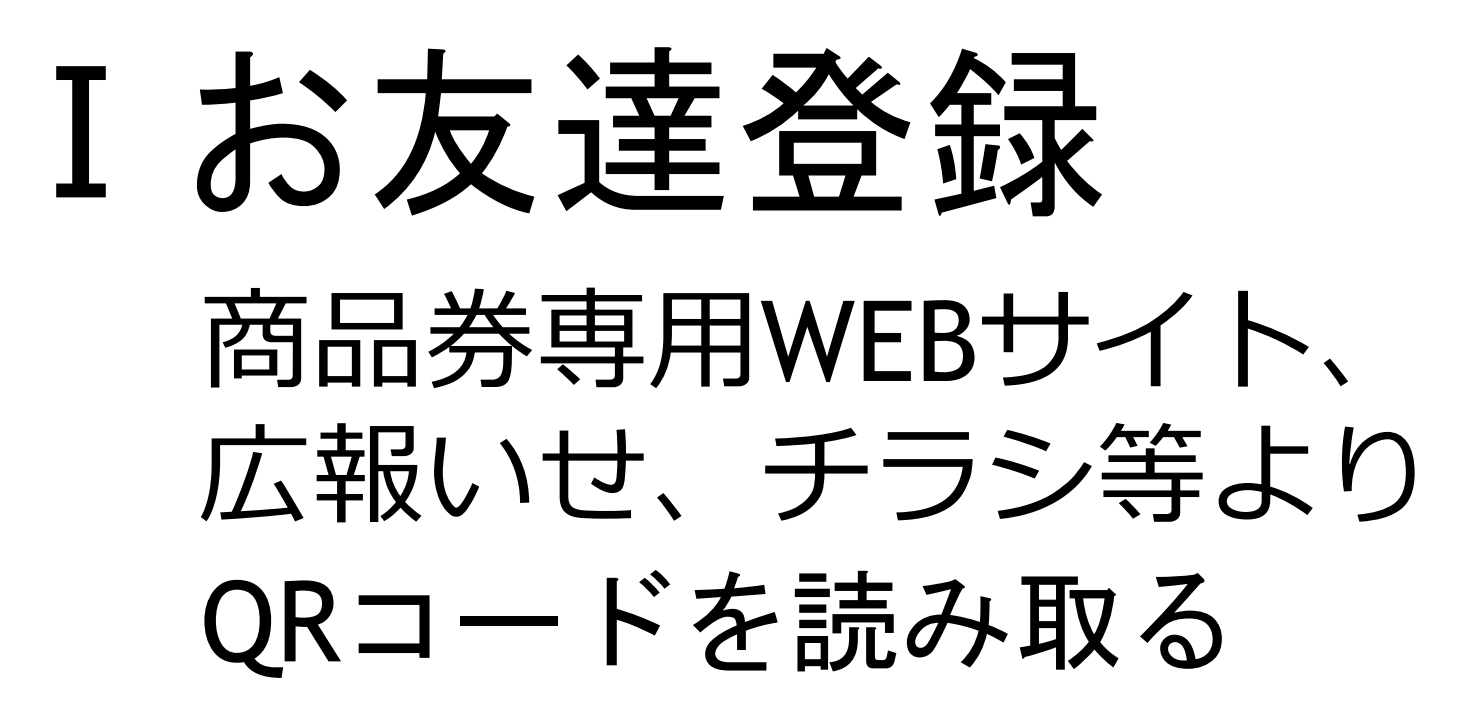

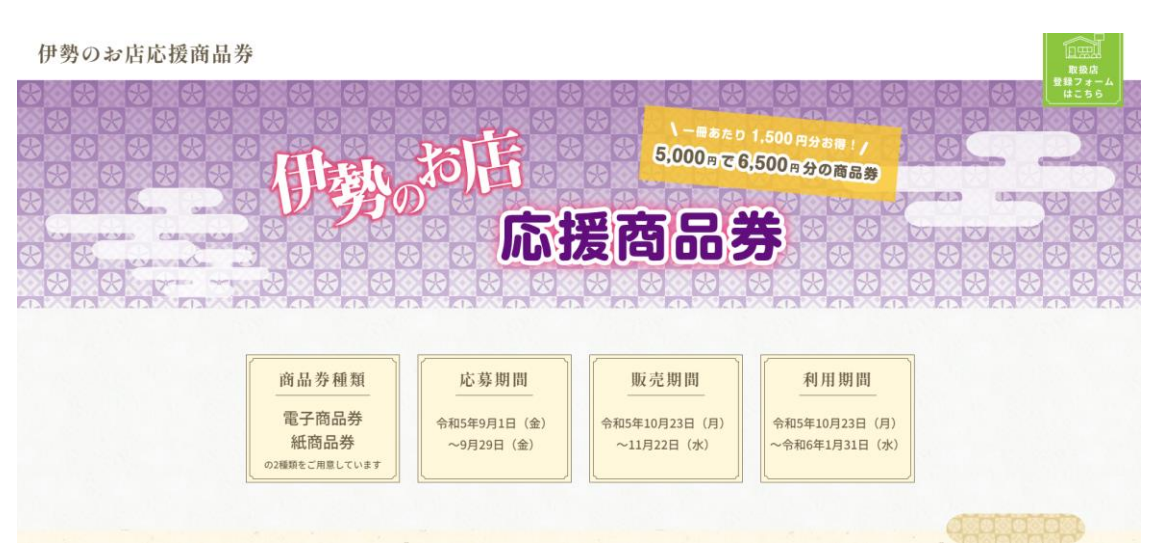

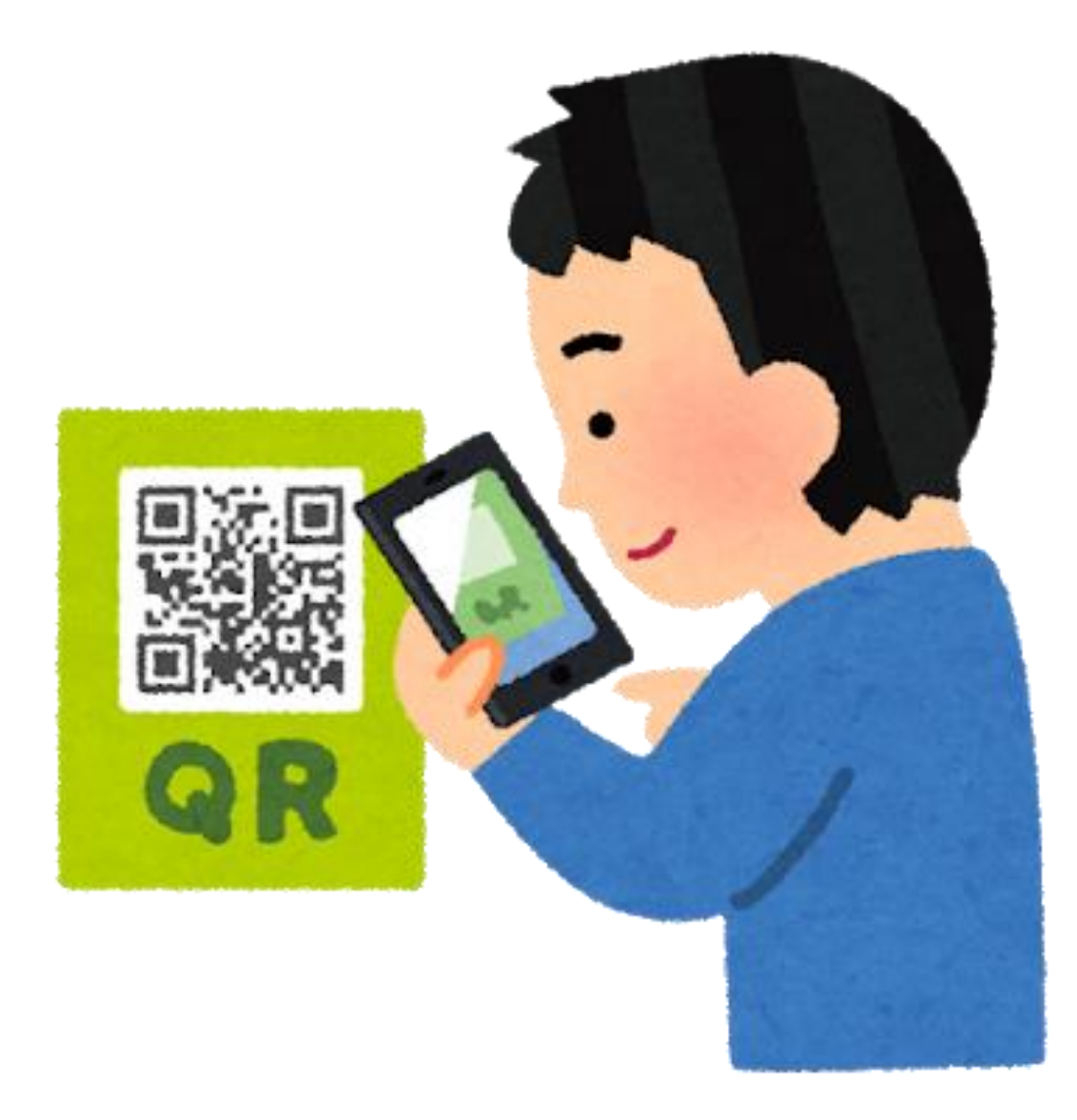

## 表示されたURLを押す

i 読み取り結果 読み取り内容 https://liff.line.me/1656479206-bvoVzp6l/ landina? follow=@098tzfns&liff\_id=1656479206bvoVzp6l&lp=bOIGMR QRCode ピックアップ情報 https://liff.line.me/1656479206-bvoVzp6l/ landing? follow=@098tzfns&liff\_id=1656479206bvoVzp6l&lp=bOIGMR URL Û Ô

初めて開く際に一度だけLINE ログインのため認証画面が出 ます。注意事項をよく読み 「許可する」を押してください。

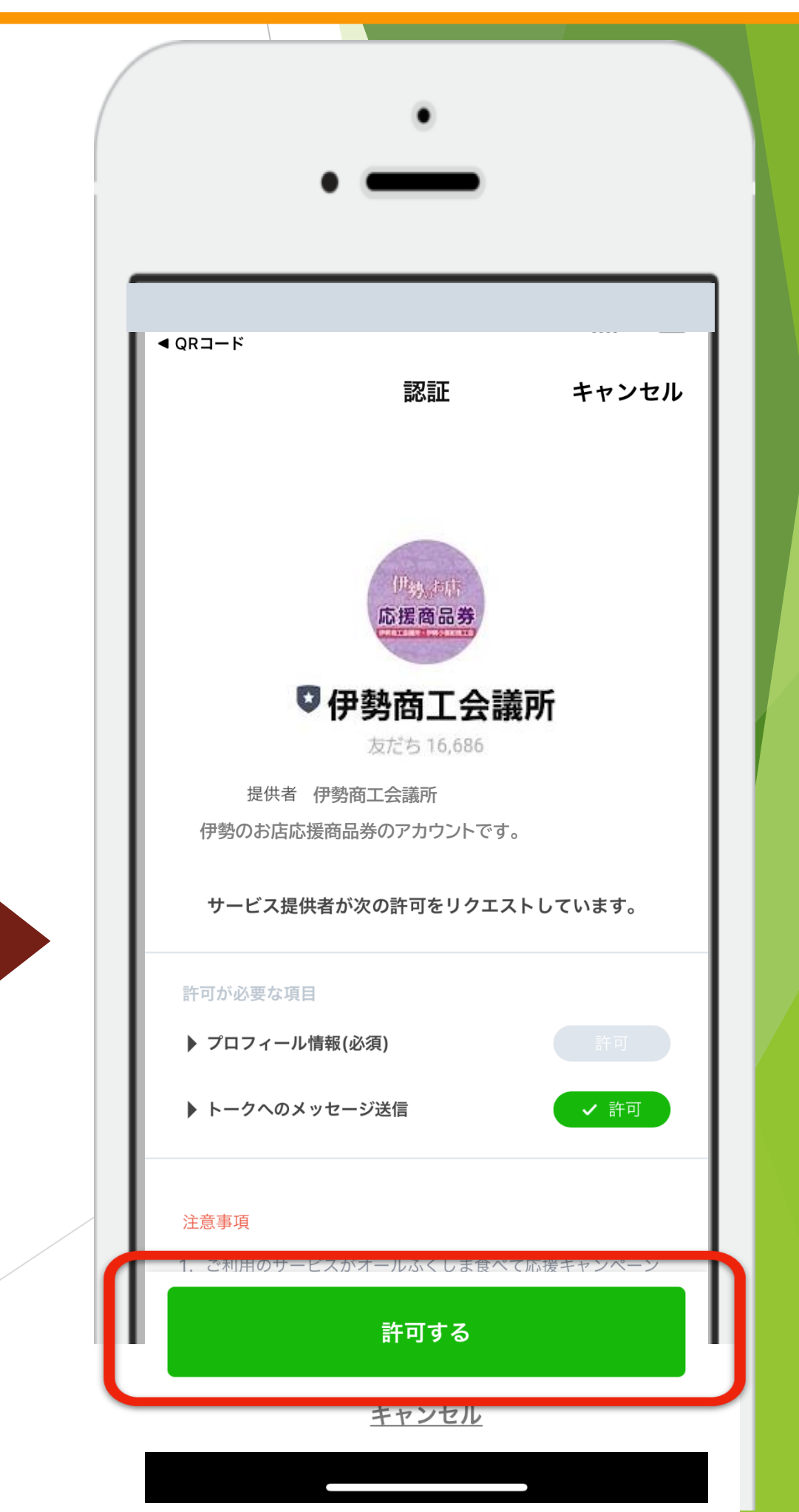

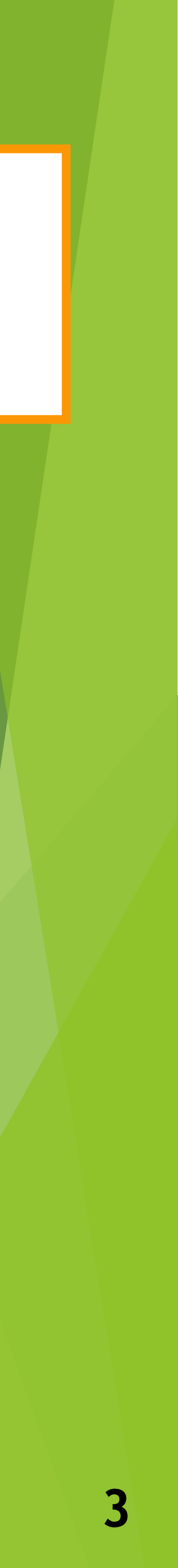

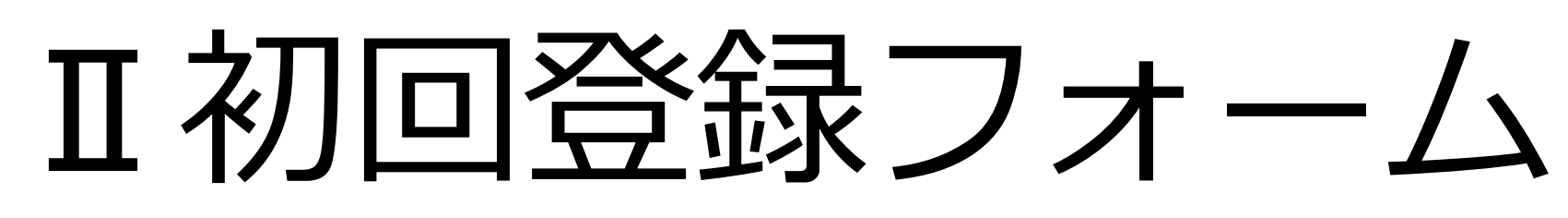

伊勢商工会議所ページに 移ったら「追加」を押す

ボタンを押す

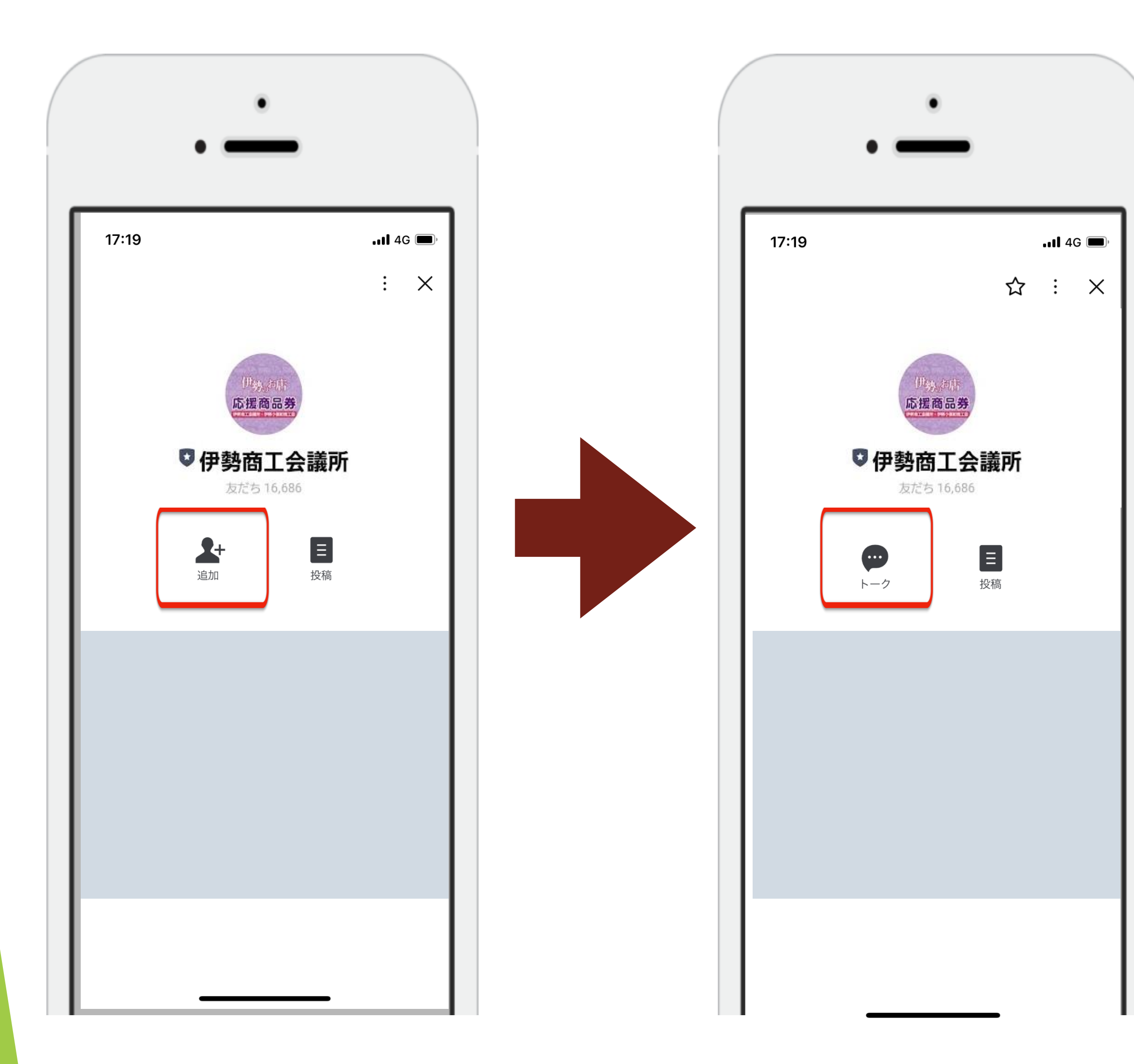

## 表示された「トーク」 トーク画面内の初回登録フォームに回答するを タップしてください。

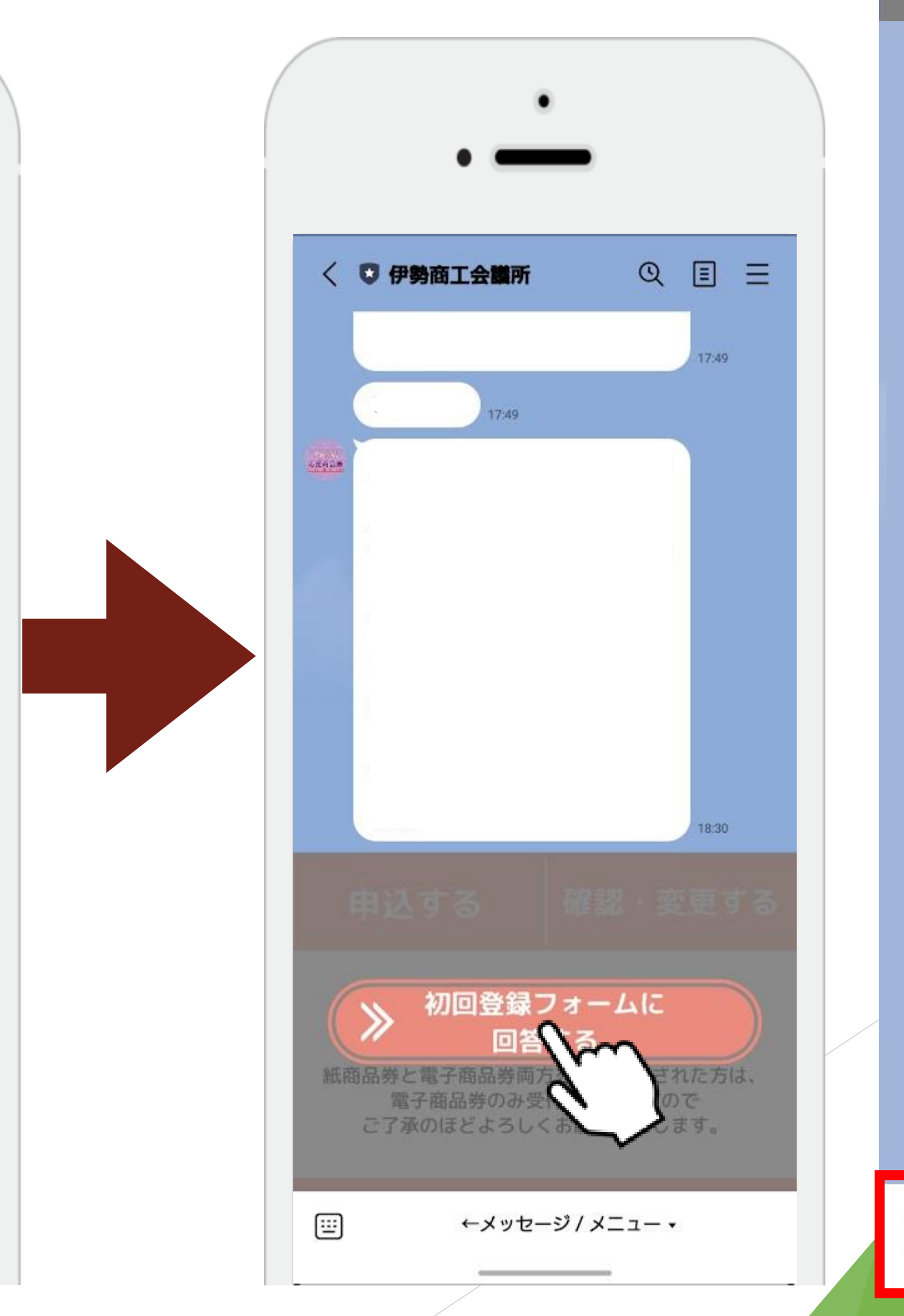

伊勢商工会議所 QEE < 📑 何もメニューが 表示されない場合は 「メニューを開く/閉じる」 ボタンを押してください

メニューを開く/閉じる▲

::::

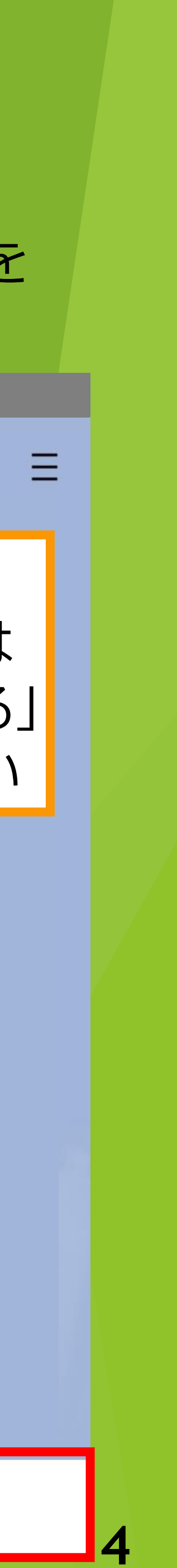

## Ⅱ初回登録フォーム

## 質問項目にそれぞれ回答をして下さい。 すべての項目に回答後、送信ボタンを押して下さい

| ( | •                       |   | • —                 |     |
|---|-------------------------|---|---------------------|-----|
| ļ | 17.49                   |   | 17:49               |     |
|   | 初回登録フォーム<br>myfm.jp     | × | 初回登録フォーム<br>myfm.jp | ]   |
|   | 基本情報                    |   | 選択して下さい             | × I |
|   | 居住地 必須                  |   | 年代 心須<br>選択して下さい    | ~   |
|   | 選択して下さい                 | ~ | 性別《源                |     |
|   | 年代《必須》                  |   | 選択して下さい             | ~   |
|   | 選択して下さい                 | ~ | LINEお友だち登録について      |     |
|   | <b>性別 必須</b><br>選択して下さい | ~ | 登録時期について 必須         |     |
|   |                         |   | O 昨年登録済             |     |
|   | LINEお友だち登録について          |   | ○ 新規登録              |     |
|   | 登録時期について                |   |                     |     |
|   | ○ 昨年登録済                 |   |                     |     |
|   | ○ 新規登録                  |   | 送信                  |     |
|   |                         |   |                     |     |

### 送信を押すと、確認画面が表示されます。 確認ボタンの回答が登録され、画面が変わります

| • —                                              | • —                                                                                                    |
|--------------------------------------------------|----------------------------------------------------------------------------------------------------|
| <b>初回登録フォーム</b><br>myfm.jp<br>選択して下さい            | テスト配信<br>17:49                                                                                                    |
| 年代 必須<br>https://myfm.jp/<br>IWUAR4/7ae92ec1fabe |                                                                                                    |
| 医信じてよろしいですか?<br>キャンセル 確認<br>登録時期について 必須          | 18:30 (18:32) (18:32) |
| <ul> <li>節 昨年登録済</li> <li>新規登録</li> </ul>        | 購入受付申込は9/1(金)10:00より可能で<br>今しばらくお待ちください!<br>紙商品券と電子商品券両方を予約申込された方は<br>電子商品券のみ受付いたしますので<br>ご了承のほどよろしくお願いいたします。                                                                                                    |
| 送信                                               |                                                                                                    |

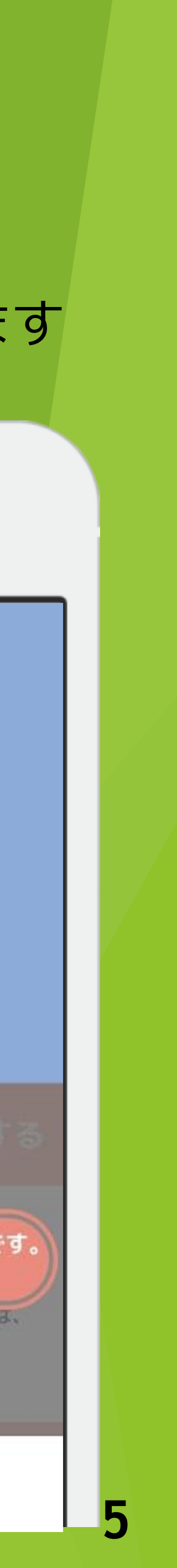

# Ⅲ商品券購入申込(9月1日以降)

①初回登録フォームへ回答 ※回答済の場合は2へ

②表示されているメニューボタンの 「申込する」を押下して下さい

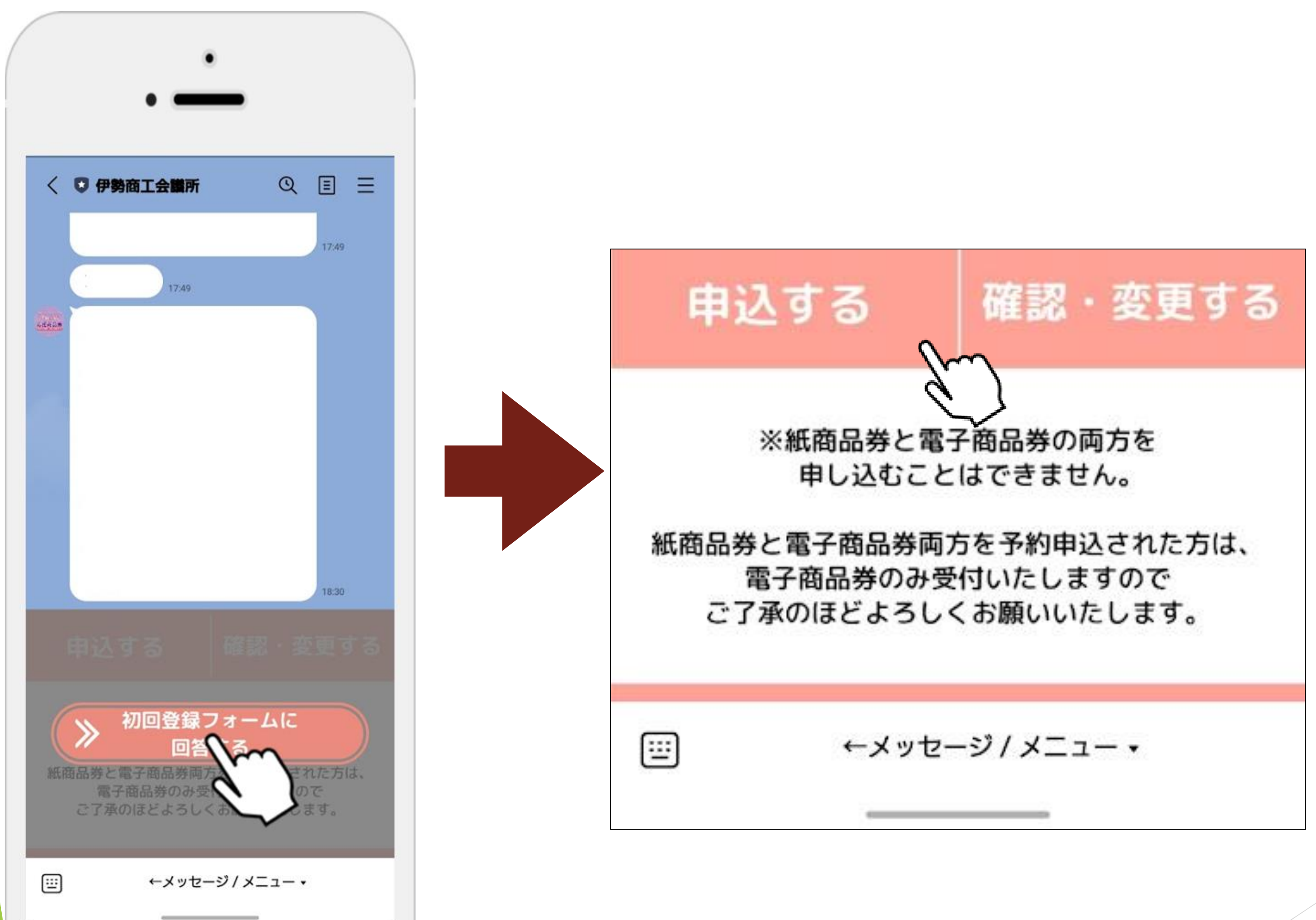

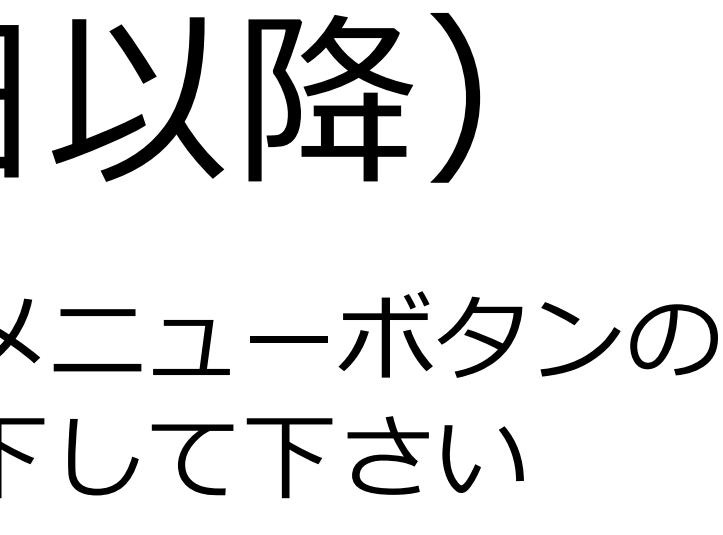

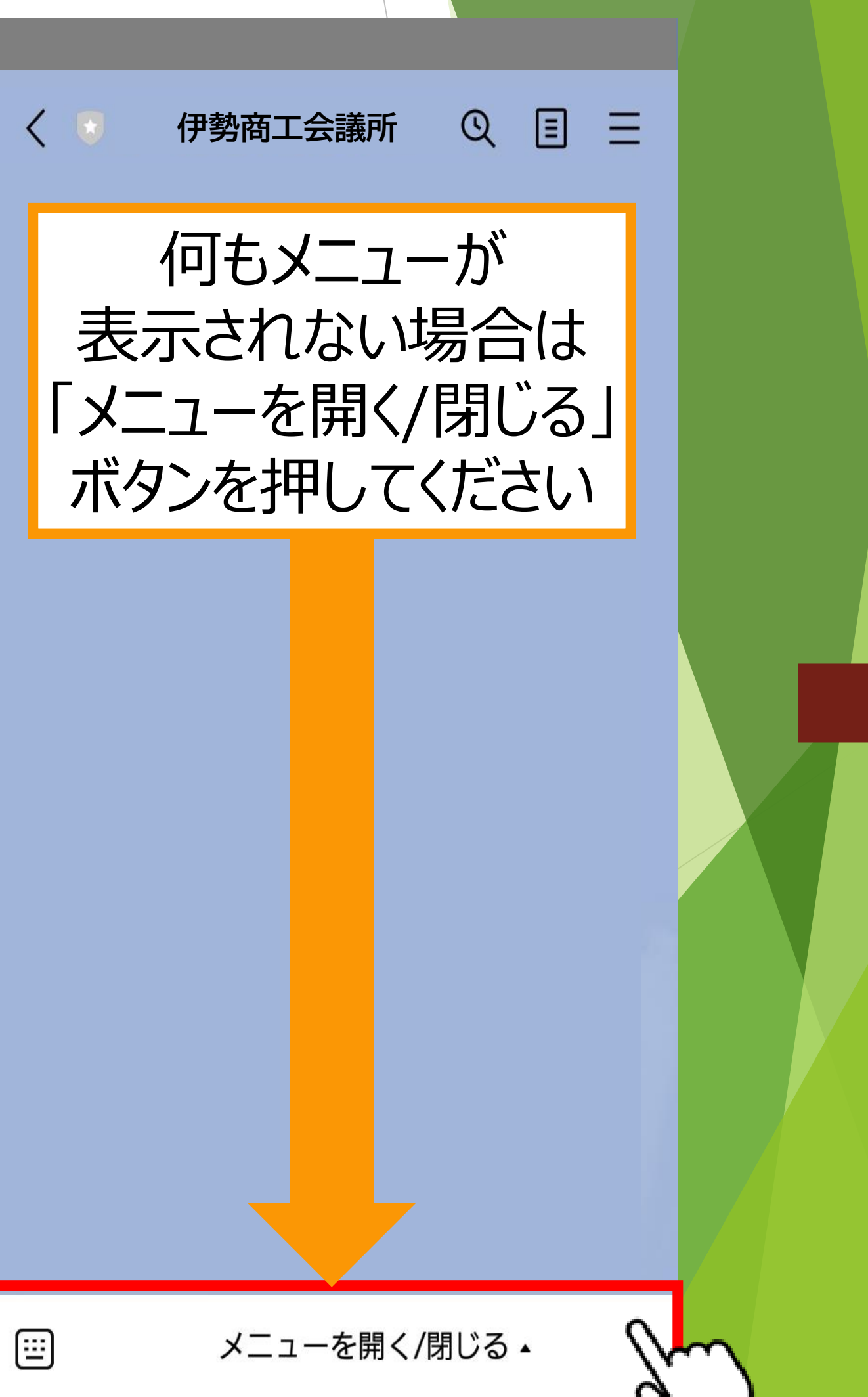

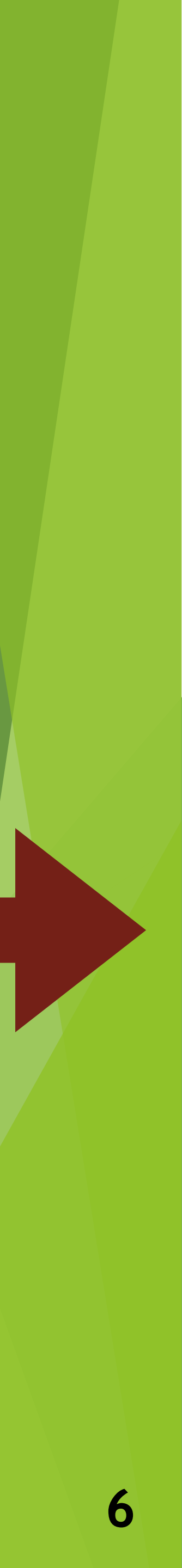

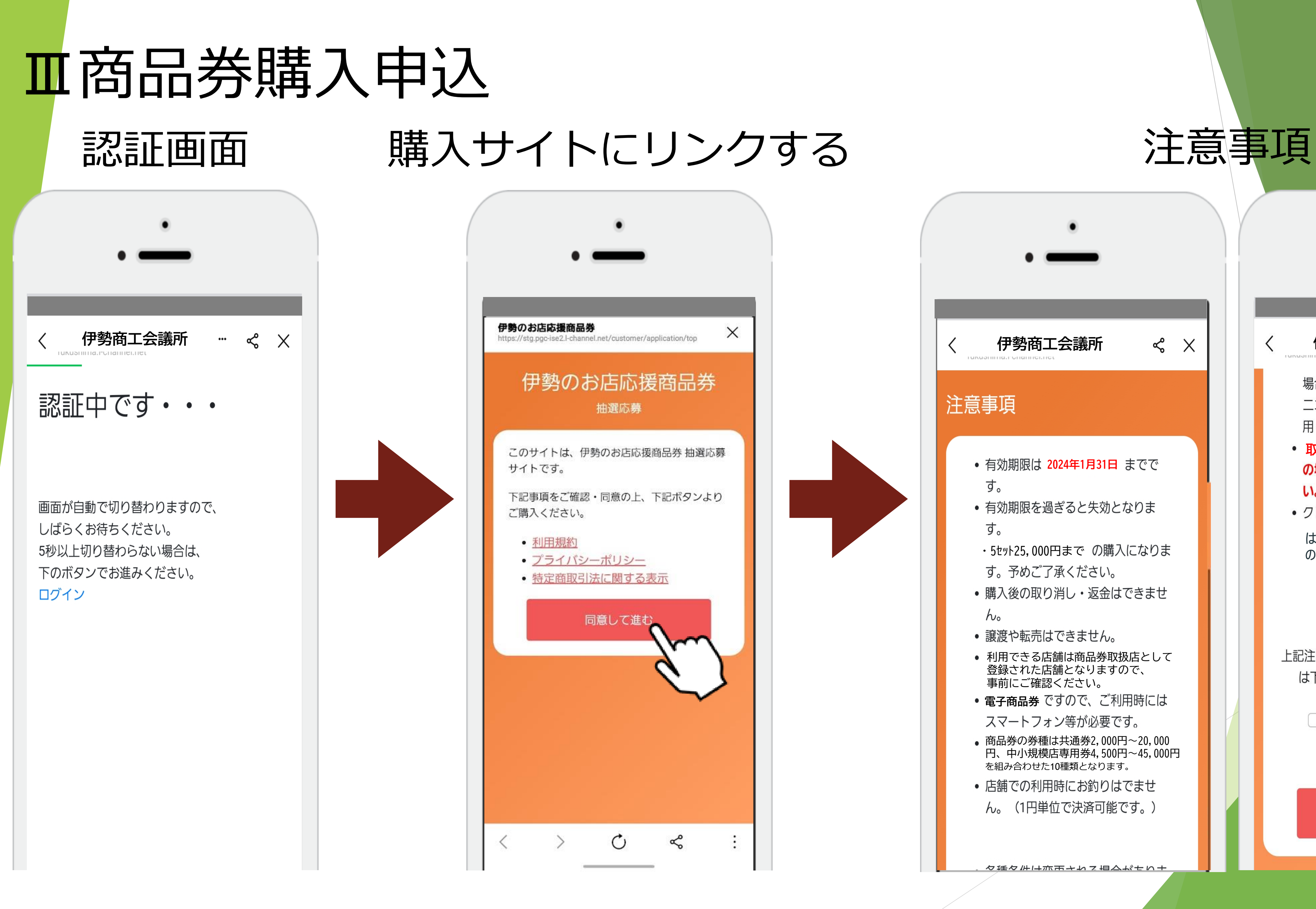

## 伊勢商工会議所 場合はクレジットカード又はコンビ ニエンスストアでのお支払いをご利 用ください。 • 取扱店舗は告知なく変更 の場合があります。ご了承くださ い。 クレジットカードのお引き落とし は、「伊勢のお店応援商品券」 の名前で決済されます。 上記注意事項を確認し承諾いただける場合 は下にチェックを入れてください。 □ 上記事項を確認し承諾する

進む

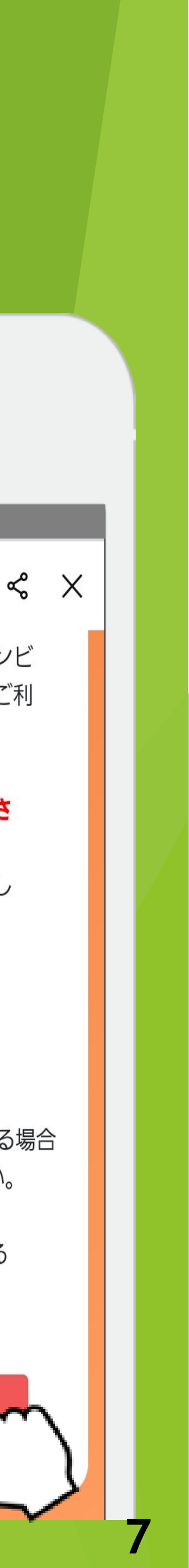

| Ⅲ商品券購入                                                                                                    | 申込                                                                 |                                                                                                    |                                                                                                    |
|----------------------------------------------------------------------------------------------------|--------------------------------------------------------------------|----------------------------------------------------------------------------------------------------|----------------------------------------------------------------------------------------------------|
| 購入者情報の入力                                                                                                    | 購入希望数の選択                                                           | 内容の確認                                                                                                    | ・応募する                                                                                                    |
| rb         rb         伊勢太郎         フリガナ         フリガナ         イセタロウ         メールアドレス         Xx(@xxxx.xxx)         電話番号 *ハイフンなし         124567890         増開         月性         200       1         第田         100       1         球目         1000       1         中国         月市         100       1         東田野         1000       1         丁山田         1000       1         丁山田       1         丁山田       1         丁山田       1         1000       1         丁山田       1         丁山田       1         丁山田       1         丁山田       1         丁山田       1         丁山田       1         丁山田       1         丁山田       1         丁山田       1         丁山田       1         丁山田<       1         丁山田       1         丁山田       1         丁山田<       1 </th <th>・<br/>・<br/>・<br/>・<br/>・<br/>・<br/>・<br/>・<br/>・<br/>・<br/>・<br/>・<br/>・<br/>・</th> <th>電話番号 *ハイフンなし<br/>1234567890<br/>1234567890<br/>内間<br/>男性<br/>200 ~ 1 ~ 1 ~ 1 ~<br/>郵便番号 *ハイフンなし<br/>510037<br/>山町<br/>三重県伊勢市岩渕<br/>た所2 (番地やマンション名)<br/>広募セット数<br/>マット ~</th> <th>■ 電話番号 */\イフンなし<br/>1234567890 性別<br/>男性<br/>生年月日<br/>2000 ∨ 1 ∨ 1 郵便番号 */\イフンなし ページ「https://stg.pgc-ise2<br/>channel.net」の記述:<br/>応募します。よろしいですか? キャンセル 応募セット数 5セット 広募する</th> | ・<br>・<br>・<br>・<br>・<br>・<br>・<br>・<br>・<br>・<br>・<br>・<br>・<br>・ | 電話番号 *ハイフンなし<br>1234567890<br>1234567890<br>内間<br>男性<br>200 ~ 1 ~ 1 ~ 1 ~<br>郵便番号 *ハイフンなし<br>510037<br>山町<br>三重県伊勢市岩渕<br>た所2 (番地やマンション名)<br>広募セット数<br>マット ~ | ■ 電話番号 */\イフンなし<br>1234567890 性別<br>男性<br>生年月日<br>2000 ∨ 1 ∨ 1 郵便番号 */\イフンなし ページ「https://stg.pgc-ise2<br>channel.net」の記述:<br>応募します。よろしいですか? キャンセル 応募セット数 5セット 広募する |
| 住所2 (番地やマンション名)                                                                                                    |                                                                    |                                                                                                    |                                                                                                    |

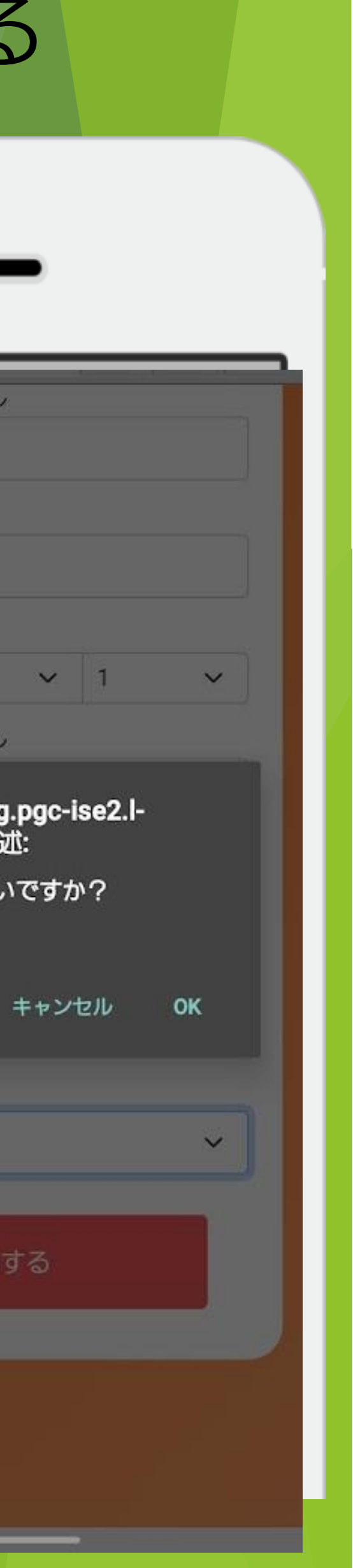

# ■商品券購入申込 申込完了画面

| •          | -                |
|------------|------------------|
| 芯募完了       |                  |
| 応募が完了しま    | ました              |
| 応募セット<br>数 | 当選時の最大購入可能金<br>額 |
| 5セット       | 25,000円          |
|            | 閉じる              |
|            |                  |
|            |                  |
|            |                  |
|            |                  |
|            |                  |
|            |                  |

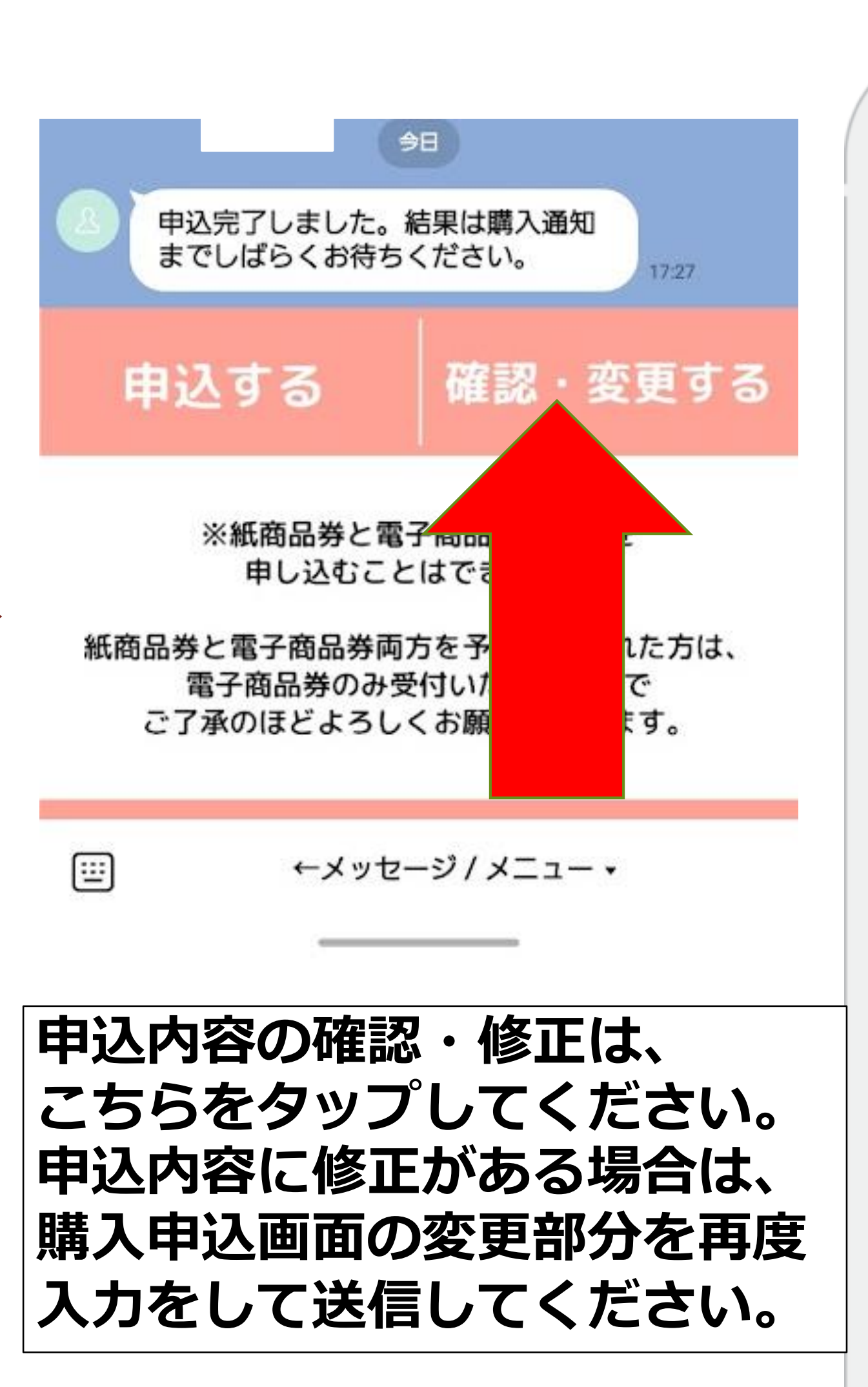

## 申込内容の変更・確認について

|           | 広草考情報登録                                                                                                    | 電話番号 *ハイフンなし<br>1234567890 |  |  |  |
|-----------|----------------------------------------------------------------------------------------------------|----------------------------|--|--|--|
| ิจ        | ////·芬日旧+//·史///                                                                                                    | 性別                         |  |  |  |
|           | 名前                                                                                                    | 男性                         |  |  |  |
|           | 伊勢太郎                                                                                                    | 生年月日                       |  |  |  |
|           | フリガナ                                                                                                    |                            |  |  |  |
|           |                                                                                                    | 郵便番号 *ハイフンなし               |  |  |  |
| ま、        |                                                                                                    | 5160037                    |  |  |  |
|           |                                                                                                    | 11月71                      |  |  |  |
|           | xxx@xxxx.xx                                                                                                    |                            |  |  |  |
|           | 電話番号 *ハイフンなし                                                                                                    | 住所2 (留地やマンション石)            |  |  |  |
|           | 1234567890                                                                                                    | 応募セット数                     |  |  |  |
|           | 性別                                                                                                    | 5セット                       |  |  |  |
|           | 男性                                                                                                    |                            |  |  |  |
|           | 生年月日                                                                                                    | 応募する                       |  |  |  |
|           | 2000 ~ 1 ~ 1 ~                                                                                                    |                            |  |  |  |
|           | 応募者情報登録         名前         伊勢太郎         フリガナ         イセタロウ         メールアドレス         メニルアドレス         東告号 *バイフンなし         1234567890         佐所1         三重県伊勢市岩渕         住所1         三重県伊勢市岩渕         住所2         (番地やマンション名) |                            |  |  |  |
| ら、<br>五 中 | 5160037                                                                                                    |                            |  |  |  |
| 马反        | 住所1                                                                                                    |                            |  |  |  |
|           | 三重県伊勢市岩渕                                                                                                    |                            |  |  |  |

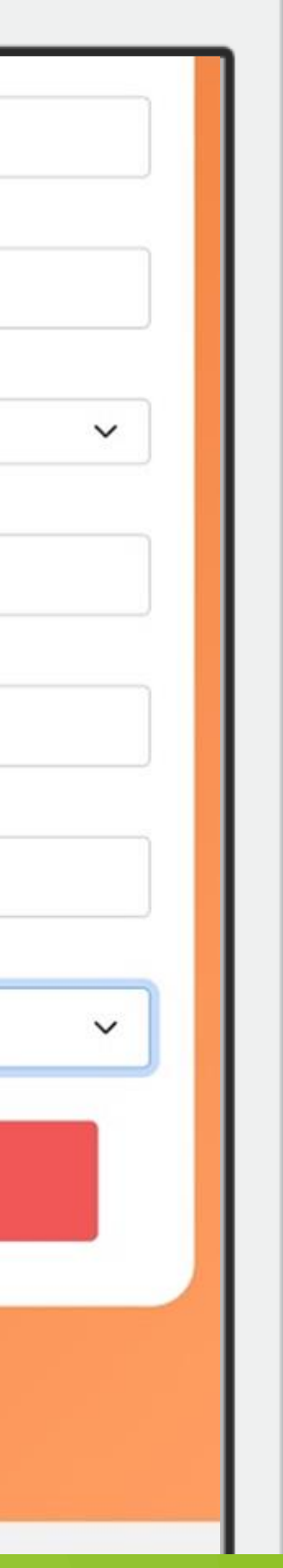

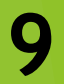

# ■ Image: Note of the second state of the second state of the

\*このメッセージは本アカウントにお友だち登録いただいた方全員に送付しております \*

LERIE

この度は、「伊勢商工会議所」LINEアカ ウントにご登録いただき誠にありがとう ございます。

「伊勢のお店応援商品券」をお申し込 みされた方は、 本日から まで購入 が可能です。 購入するボタンをタップし、購入口数な どをご確認の上、商品券を購入してくだ さい。 購入された商品券の詳細は、「残高照 会」よりご確認いただけます。

メニューが表示されない場合は、画面下 の「メニュー▲」をタップすると表示さ れます。

購入開始日より 「購入する」を押すと 購入画面に 切り替わります 事業概要 利用・購入 利用期間:1月31日まで 購入する 利用する A 残高確認 取扱店一覧 マニュアル

::::

←メッセージ / メニュー・

4

購入者情報の登録・確認

#### 購入者情報登録

| <del>26</del> |
|---------------|
| BII           |
|               |

伊勢太郎

フリガナ

イセタロウ

メールアドレス

xxx@xxxx.xx.xx

電話番号 \*ハイフンなし

1234567890

性別

男性

生年月日

2000 🗸 1 🗸 1

郵便番号 \*ハイフンなし

5160037

住所1

三重県伊勢市岩渕

住所2(番地やマンション名)

進む

 $\sim$ 

#### 購入内容の確認

下記内容でよろしいですか?

| 商品券情報    |                |
|----------|----------------|
| 購入セット数   |                |
| 価格       |                |
| 購入者情報    |                |
| 氏名       | 伊勢太郎           |
| 氏名(カタカナ) | イセタロウ          |
| メールアドレス  | xxx@xxxx.xx.xx |
| 電話番号     | 1234567890     |
| 性別       | 男性             |
| 生年月日     | 2000年01月01日    |
| 郵便番号     | 5160037        |
| 住所1      | 三重県伊勢市岩渕       |
| 住所2      |                |

#### 支払い方法の選択へ進む

入力画面へ戻る

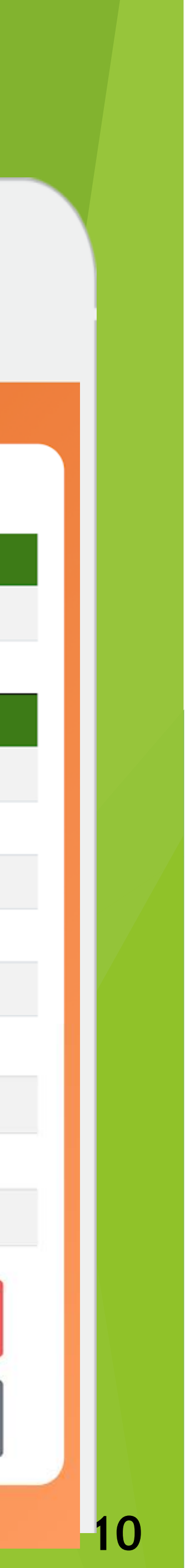

V支払う(クレジットカードでのお支払の場合) クレジットカードを選択 クレジットカード情報を入力・購入する 支払い情報入力 支払い情報入力 支払い方法 クレジットカード 支払い方法 クレジットカード V カード番号 ✔ クレジットカード コンビニ払い カード有効期限 カート有効期限 ✔ /月 23 ~ /年 01 01  $\sim$ セキュリティコード セキュリティコード 購入する

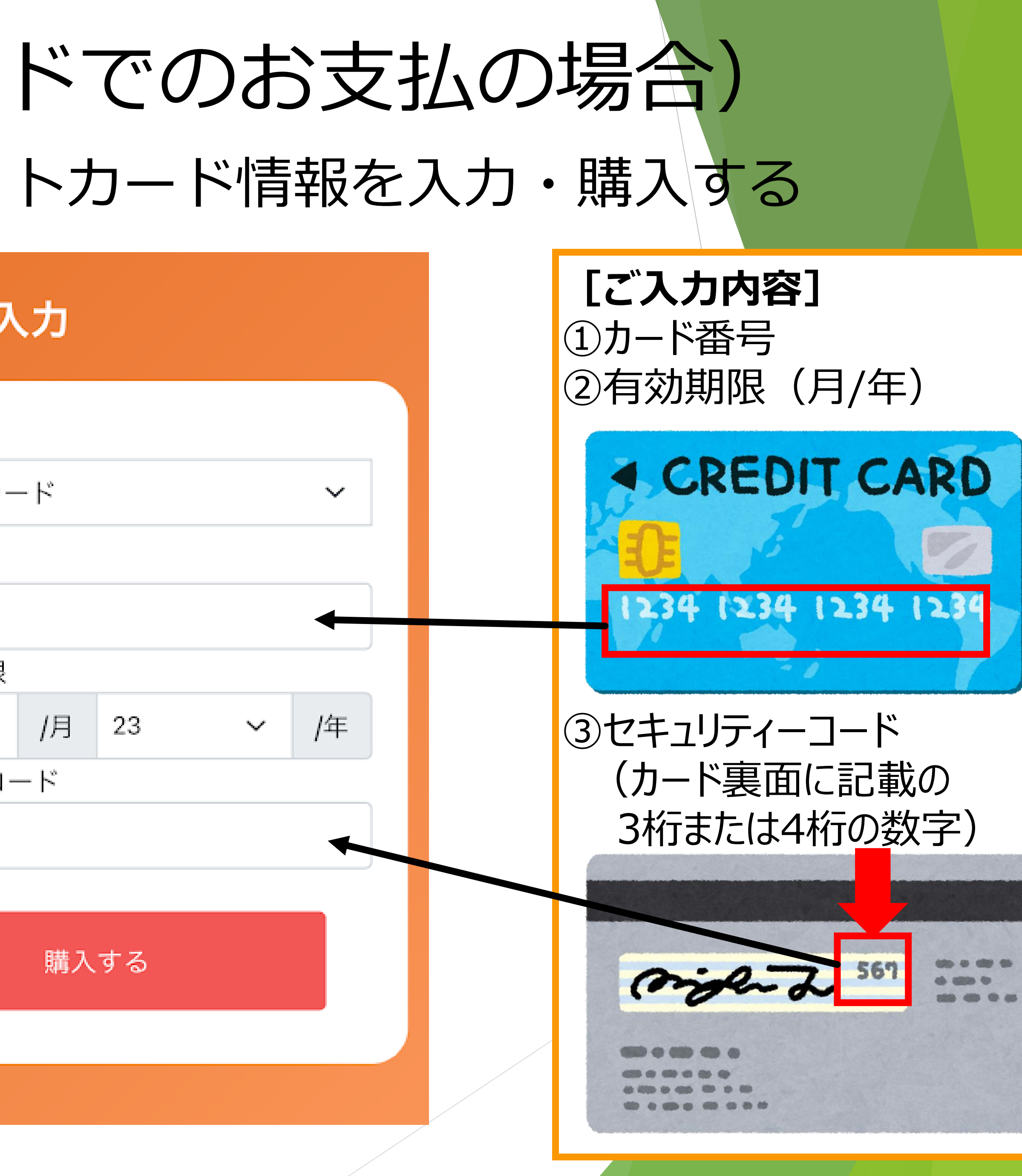

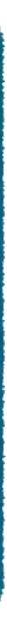

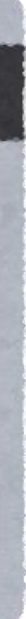

V 支払う (クレジットカー

「購入する」を押す

## 支払い情報入力

支払い方法 クレジットカード  $\sim$ カード番号 カード有効期限 /年 /月  $\sim$ 23 01  $\sim$ セキュリティコード 購入する  $\sim$ 

| ドでのお | 支払の場合                                                                                                    |  |
|------|----------------------------------------------------------------------------------------------------|--|
|      | <b>購入元</b> 了<br>・                                                                                                    |  |
|      | く 購入完了<br>fukushima.l-channel.net 株 株 株 株 株 株 株 株 株 株 月 月 |  |
|      | 商品券種類残ので、残高の日本の時代では、ため、ため、ため、ため、ため、ため、ため、ため、ため、ため、ため、ため、ため、                                                                                                    |  |
|      | 閉じる                                                                                                    |  |
|      |                                                                                                    |  |

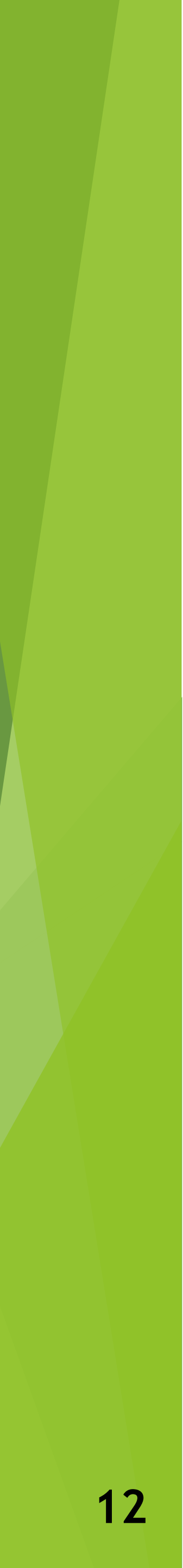

# V支払う(コンビニでのお支払の場合) コンビニを選択 ご利用のコンビニを選択・購入するボタンを押下

## 支払い情報入力 支払い方法 コンビニ払い V お支払い先のコンビニ ローソン V ✓ ローソン ファミリーマート

ミニストップ

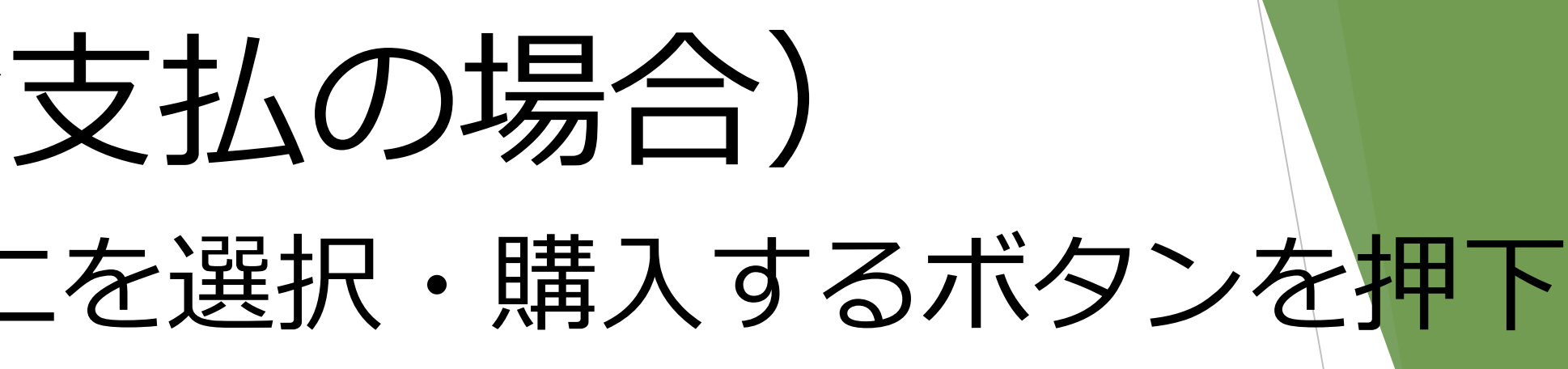

 $\sim$ 

 $\sim$ 

## 支払い情報入力

- 支払い方法
  - コンビニ払い
- お支払い先のコンビニ
  - ローソン

購入する

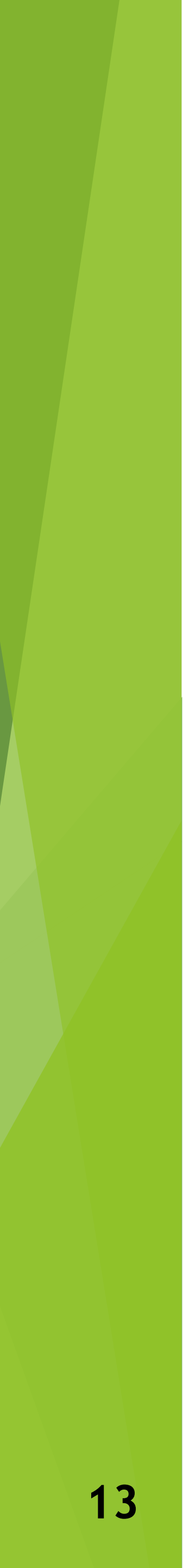

# V支払う (コンビニでのお支払の場合)

## メールにて支払方法の案内を受信

From: 決済サービス送信専用アドレス <<u>system@p01.mul-pay.com</u>> Date: 2023年8月9日(水) 13:02 Subject: コンビニ決済お支払番号のお知らせ

パク ヒョンミン 様

この度はご購入ありがとうございます。 下記の内容にてお申し込みを受け付けましたのでご確認の上、お支払期限までにお近くの コンビニエンスストアにてお支払ください。

■ご指定のコンビニエンスストア ファミリーマート

#### ■ご注文内容

店舗(サイト)名:伊勢市ステージング環境用 受付日時 : 2023/08/09 13:02:30 価格 : 20,000円 お支払期限 : 2023/08/10 23:59

※マルチコピー機でのお支払いの際、第1番号と第2番号が必要です。 メモを取るか、このメールを印刷して、コンビニエンスストアまでお持ちください。 ※バーコードでのお支払いの際、お支払い方法記載のURLからバーコードを取得後、 コンビニのレジにご提示ください。 スマートフォンのみご利用いただけます。

■マルチコピー機でのお支払い方法

| 第1番号(5桁):    |   |
|--------------|---|
| 12345        |   |
| 第2番号 (12桁)   | : |
| FM1553750514 |   |

- 1. トップページより「代金支払い/チャージ(コンビニでお支払い Payment/Charge)」を選択してください。
- 2. 受領書に関する注意事項を確認し、「次へ」を選択してください。
- 3. 「番号入力」を選択してください。
- 4. 第1番号 (5桁) を入力し、「OK」を選択してください。
- 5. 第2番号 (12桁) を入力し、「OK」を選択してください。
- 6. 注意事項を確認のうえ、「同意して進む」を選択してください。
- 7. お支払内容確認画面を確認のうえ、「確認」を選択してください。
- 8. 印刷された申込券をレジに渡し、30分以内にお支払いください。
- 9. お支払い後、「受領書」を必ずお受け取りください。 ※「受領書」が領収書となります。

バーコードでのお支払いの場合

バーコード取得用URL

https://ncpfa.famima.com/prd/ebcweb?firstKey=12345&secondKey=FM1553750514&cpNo=001&gyNo=00

- 1. バーコード取得用URLをご参照ください。お支払い用バーコードが表示されます。 ※バーコードを表示するとマルチコピー機での操作はできなくなります。
- バーコードをコンビニのレジにて提示し、お支払いください。
- 3. お支払い後、「受領書」を必ずお受け取りください。 ※バーコード取り扱い不可の場合はマルチコピー機でお支払いいただきます。 ※「受領書」が領収書となります。

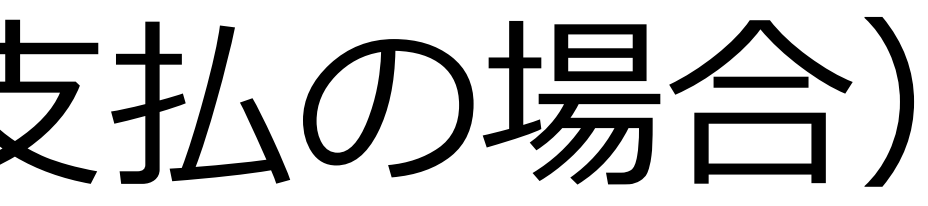

## お客様番号・確認番号を 控えてください (メモ・印刷・スクリーンショットなど) 登録したメールアドレスに 「×××@p01.mul-pay.com」 からお支払番号のお知らせメールを

お送りいたします

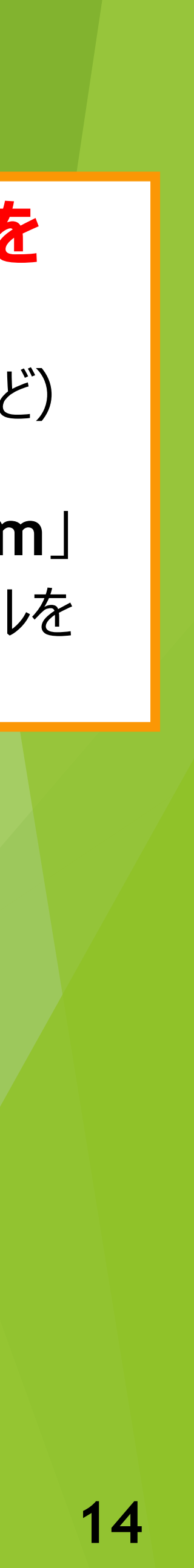

V支払う(ファミリーマートを選択した場合)

### マルチコピー機をご利用の場合

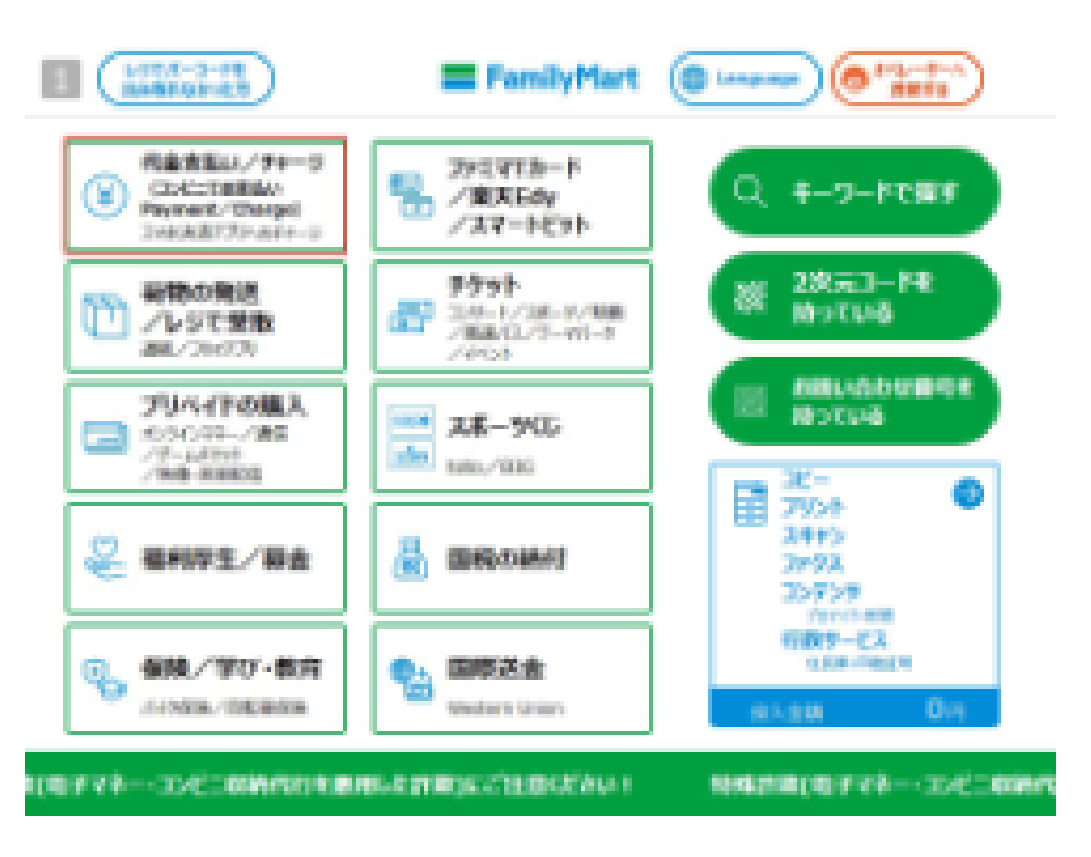

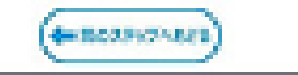

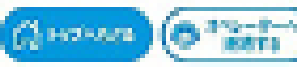

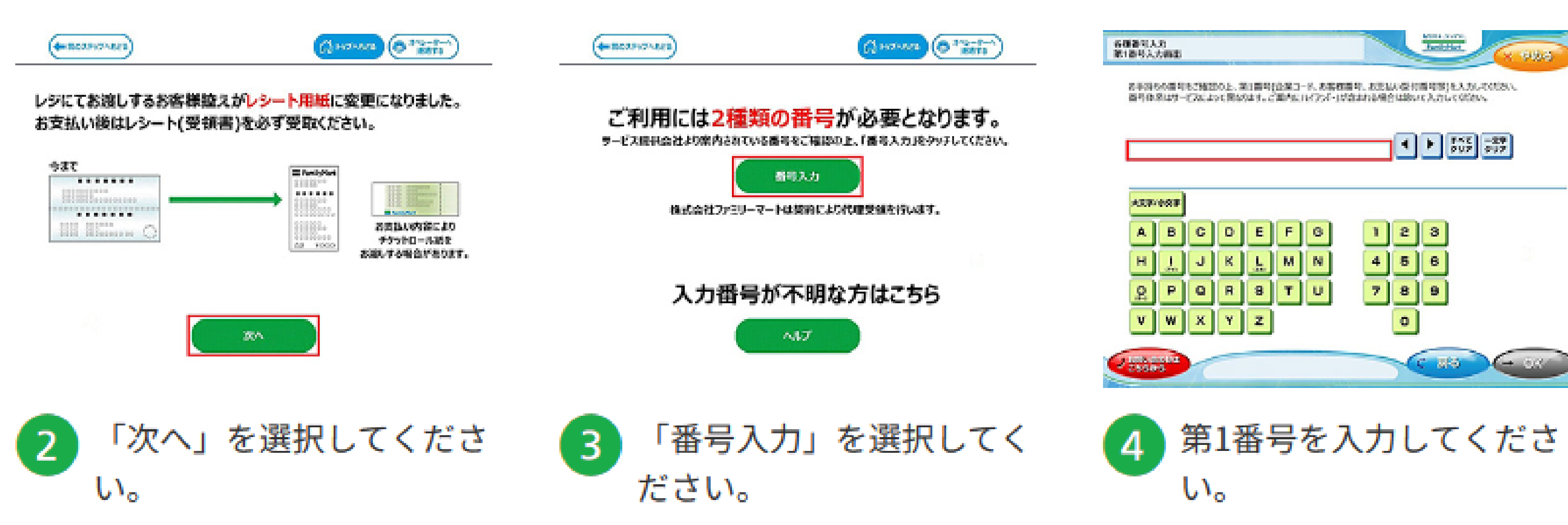

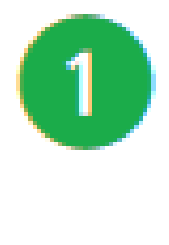

マルチコピー機のトップメ ニューから「代金支払い/ チャージ」を選択してくだ さい。

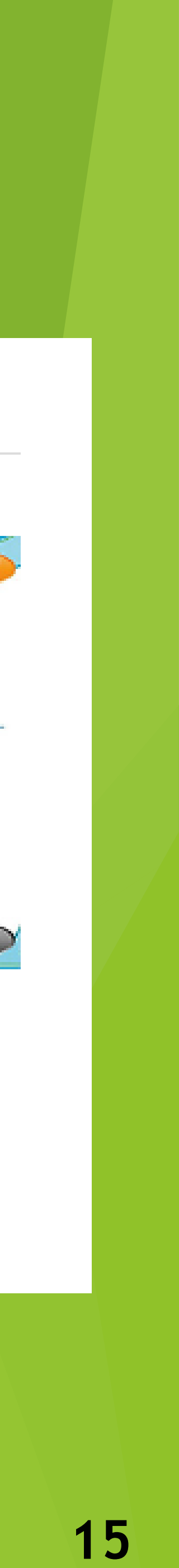

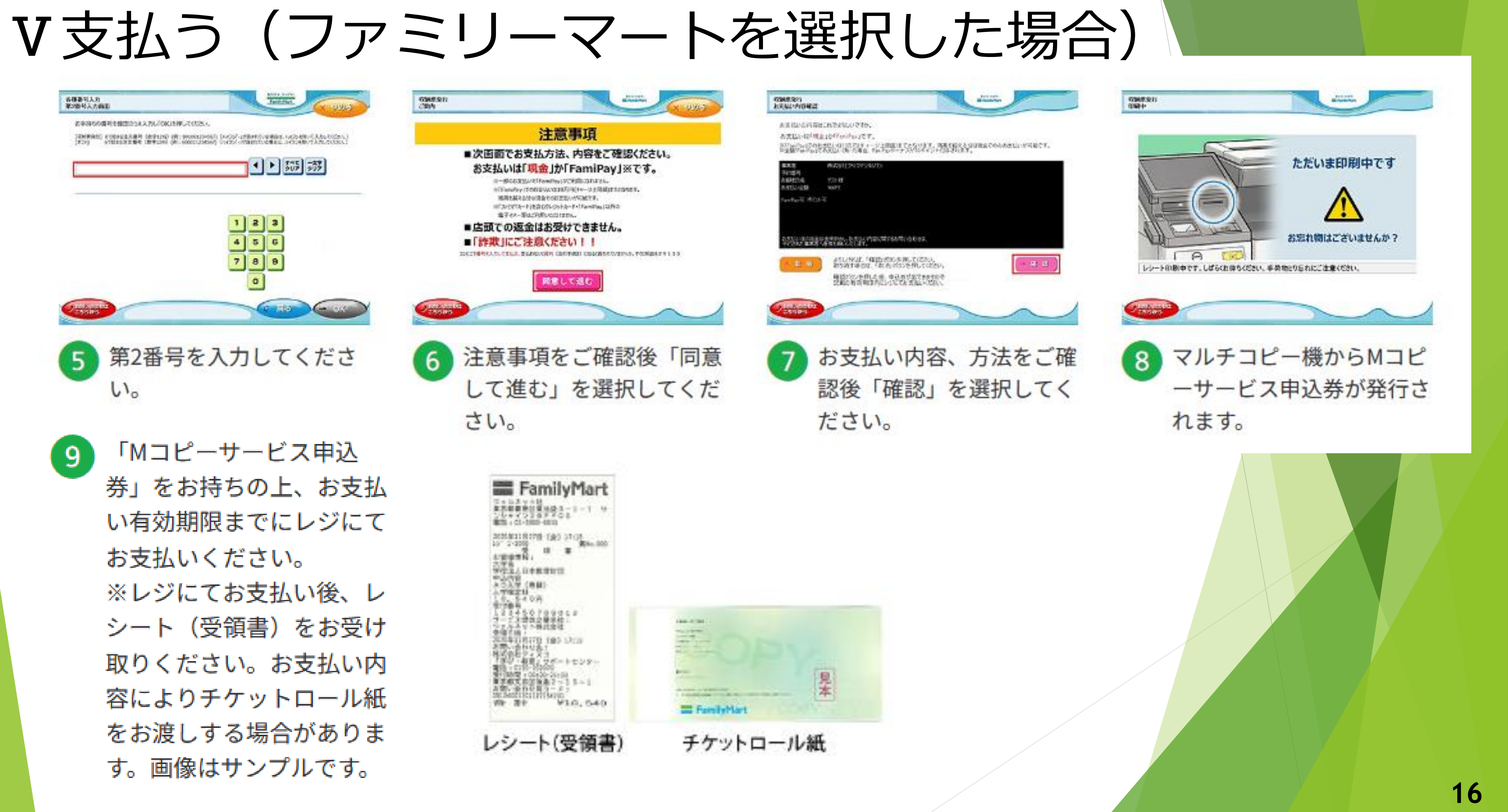

# V支払う(ローソン・ミニストップを選択した場合)

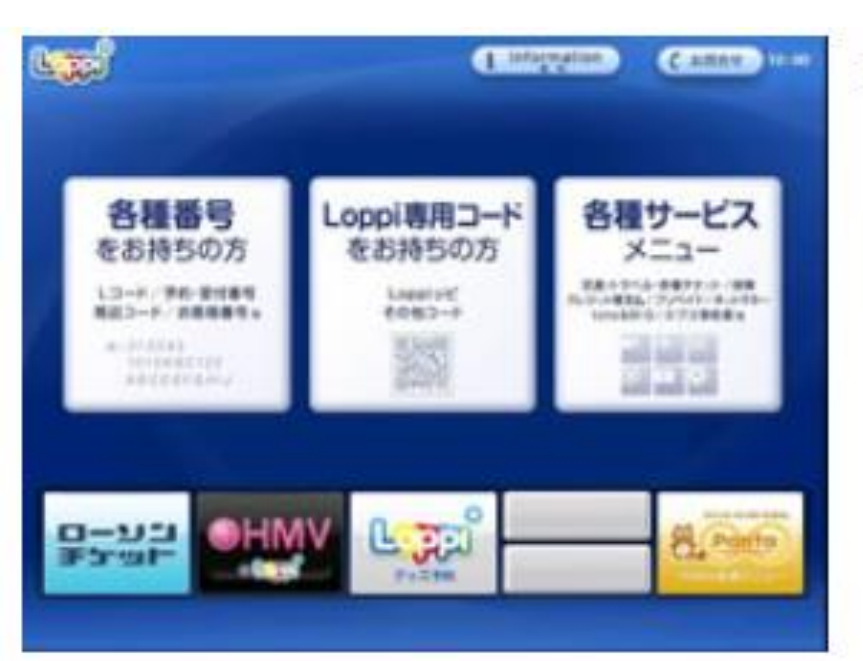

#### 1. Loppiのトップ画面右ボタン「各種サービスメニュー」を選択してください。

| Las                                    | Canal + +                                                           |
|----------------------------------------|---------------------------------------------------------------------|
| 50055100000000000000000000000000000000 | スポーツ/コンサート/演算・ミュージカル・影笑い。<br>会員向けサービス/ファンワラブ入会・影響                   |
| 8-3-Feenolit                           | マーカス/DE /ジブリスの主/トラベル/レジャー*                                          |
|                                        | ショッピング(単数単数の/DVD-8D(ブルーレイ)。<br>CD/ゲーム/エコ8副/ギフト/その使ブッズ)。             |
| カレンダー2011年                             |                                                                     |
|                                        | 第二 第二 1回プリベイド(Prepaid International)<br>ネット用マネーノロレロノ各種中心(学び・5回8年) * |
|                                        | 10108816/9787088577F ·                                              |

| 2. | ¥マークの | 「各種代金・ | インターネッ | ト受付・~」 | を選択してください | ١. |
|----|-------|--------|--------|--------|-----------|----|
|    |       |        |        |        |           |    |

| CALIFORNIA CONTRACTOR                              | anne an                  |  |
|----------------------------------------------------|--------------------------|--|
| 2#-9/329-1/2#-E3-9                                 | 1>2-81290                |  |
|                                                    | 6@120334                 |  |
| 交通チケットノテーマパーワノイペン)<br>ワーカスノ映画ノジブリ美楽部ノトライ           |                          |  |
| ジェッピング (映画的名目/DVD・6<br>エコロス/ギフト/その世グッズ)            | スマートビットおき83/(Smart PR) ・ |  |
|                                                    | BRENENSORTHUNDINGERAD .  |  |
| S BRRS - CP-2+BH - 21-H' 11-02                     | カードローン・キャッシングのご言葉・       |  |
|                                                    | クレジット・ショッピングの水市払い・・      |  |
| ■ ##・III プリペイド(Prep.id Inte<br>3 ットボマネー/QUO/高級中点(学 | DUEINEOT-EX (Amazovil)   |  |
| 10106816/99870 <b>9</b>                            |                          |  |

3. 「各種代金お支払い」を選択してください。

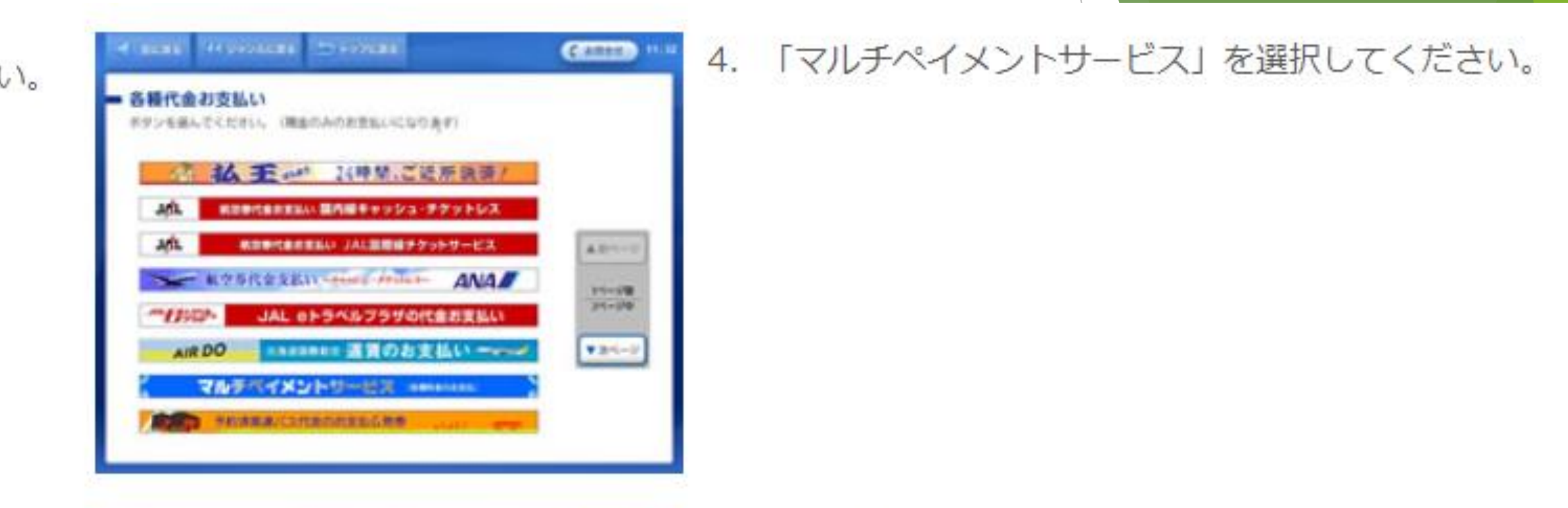

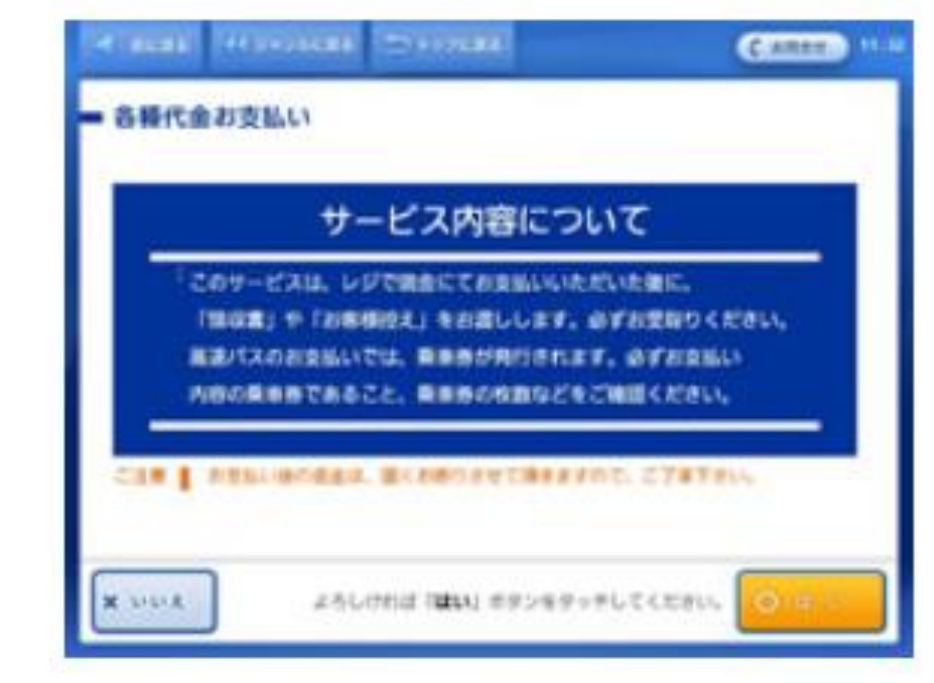

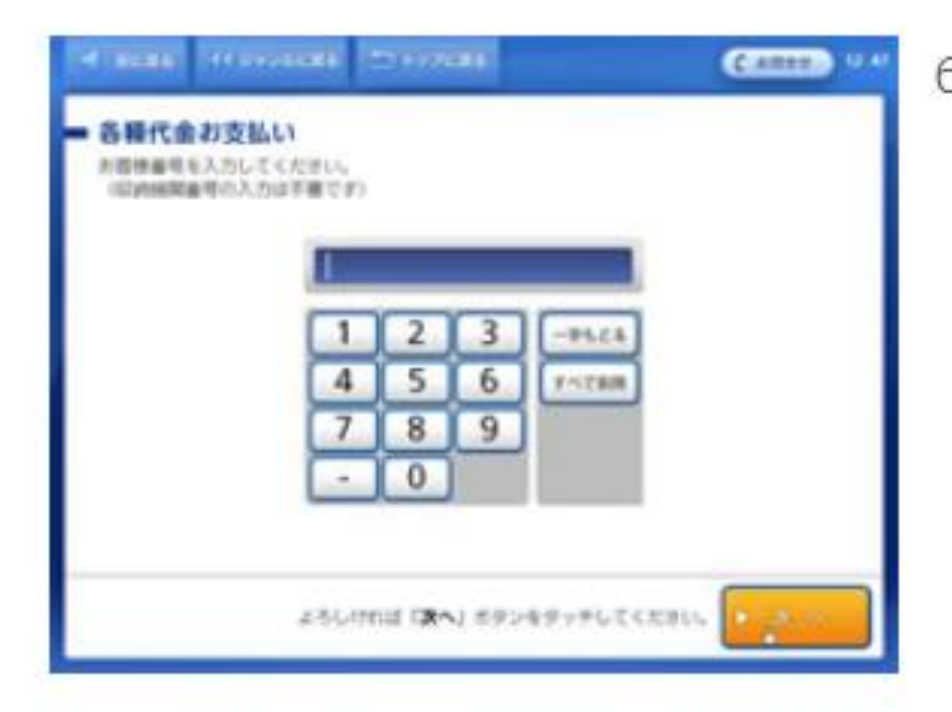

5. サービス内容を確認し、よろしければ「Oはい」を選択してください。

6. 「お客様番号」を入力し、次の画面へ進んでください。

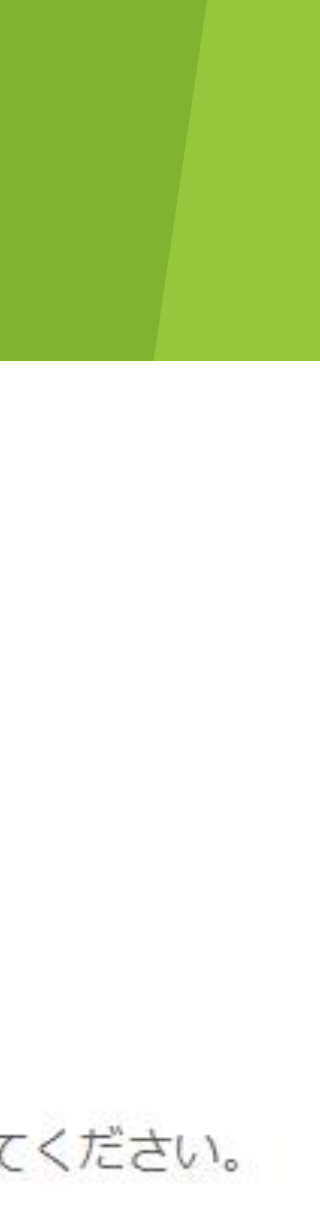

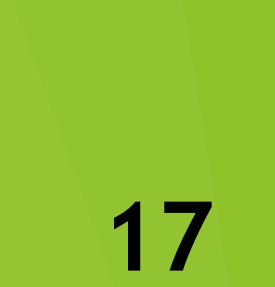

# V支払う(ローソン・ミニストップを選択した場合)

| A REAL PROPERTY. |         |       | Cantan Mar  |
|------------------|---------|-------|-------------|
| - 各種代金お支払い       |         |       |             |
| 雑館審場を入力してください。   |         |       |             |
|                  | _       | _     |             |
|                  |         | -     |             |
| 1                | 4       | 3     | -9626       |
| 4                |         | 0     | A PERMIT    |
| -                |         | -     |             |
|                  |         | b     |             |
|                  |         |       |             |
| ようしけ             | nir ræ- | 1 #95 | 49196 CC286 |
|                  |         |       |             |

| 7. | 「確認番号」 | を入力し、 | 次の画面へ進んでください | • |
|----|--------|-------|--------------|---|
|    |        |       |              |   |

8. 通信中しておりますので、しばらくお待ちください。

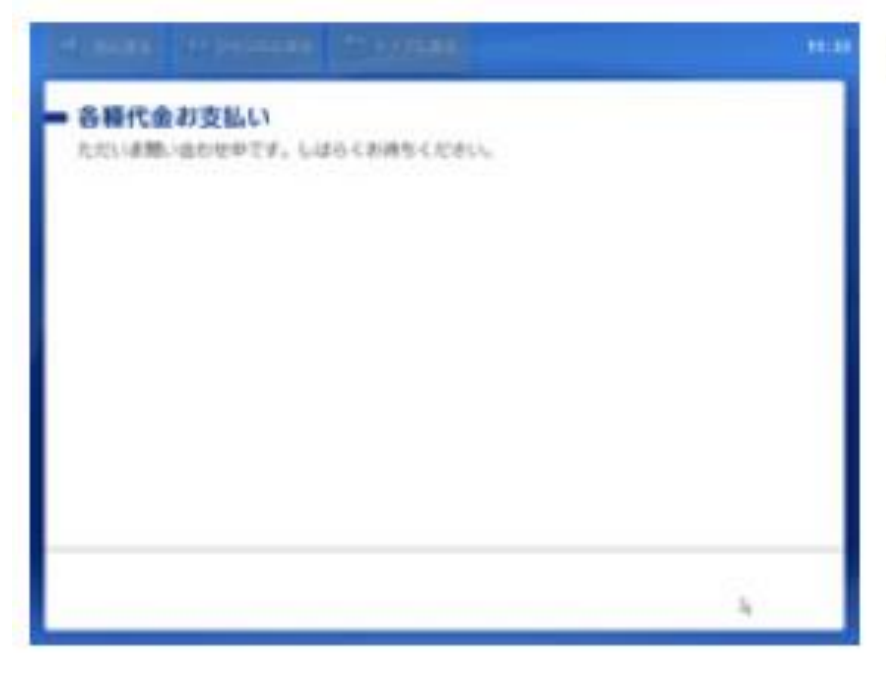

| ● こういしさようけこと開始人生を                                        | p.                                                   |  |
|----------------------------------------------------------|------------------------------------------------------|--|
| 110000                                                   | <b>汽车</b> 柱                                          |  |
| 1. 1007                                                  |                                                      |  |
| アリースペース1 行用<br>アリースペース3 行用<br>アリースペース5 行用<br>アリースペース7 行用 | 7日-スペース2日線<br>フリースペース4日線<br>フリースペース6日線<br>フリースペース6日線 |  |
| 1. いてたまい、後の道会は2年<br>1時、近い生活、お取り内へ適味た                     | REAL ON RELIVINGUERS<br>MULTURES                     |  |
|                                                          |                                                      |  |

9. 表示される内容を確認して、次の画面へ進んでください。

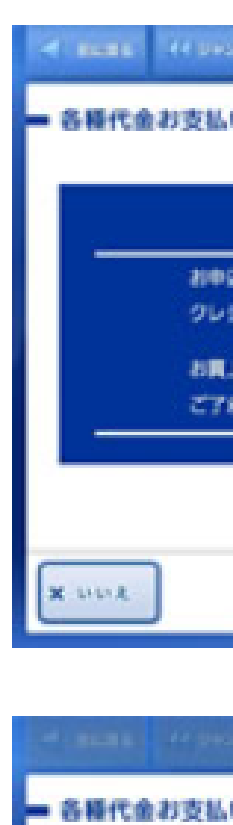

お時たせいたしま これ時期のかとう

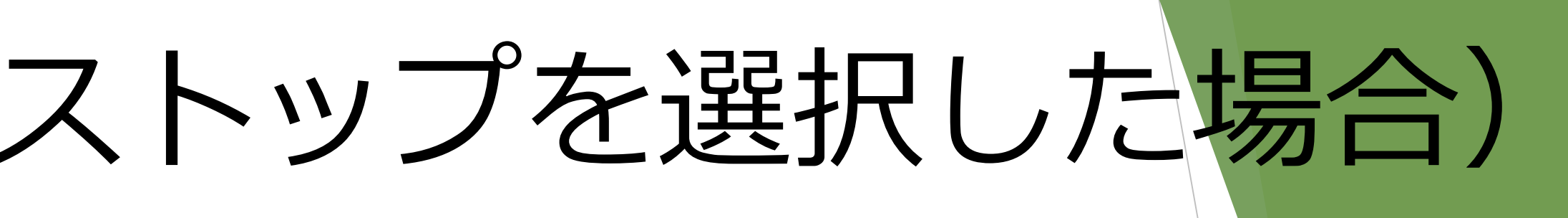

| C C                                    | ARREN TILL |
|----------------------------------------|------------|
| SLOV                                   |            |
|                                        |            |
| お支払い時の注意事項                             |            |
| 中込み消きました商品のお支払いは現金のみとなります。             |            |
| アレジットカード・電子マネーのお取り扱いはできません。            |            |
| 5貫上後の混合薬品は、当くお煎りさせて頂きますので、<br>57余ください。 |            |
|                                        |            |
|                                        |            |
|                                        |            |
| よろしければ 御歌い ボタンモタッキしてください。              | 0.6.6      |

| Constant 20 a system |                                                                                     |  |
|----------------------|-------------------------------------------------------------------------------------|--|
| AL PAREROCUSTUSE     | анькаец.<br>1 Бо-кованс<br>2 Бо-кавносац.<br>2 Бо-кавносац.<br>30ушнс<br>Боланосац. |  |
| M                    | 4                                                                                   |  |

10. お支払い時の注意事項をご確認後、よろしければ「はい」を選択してください。

11. 本体から出力される「申込券」を持って、30分以内にレジにて現金をお支払いください。

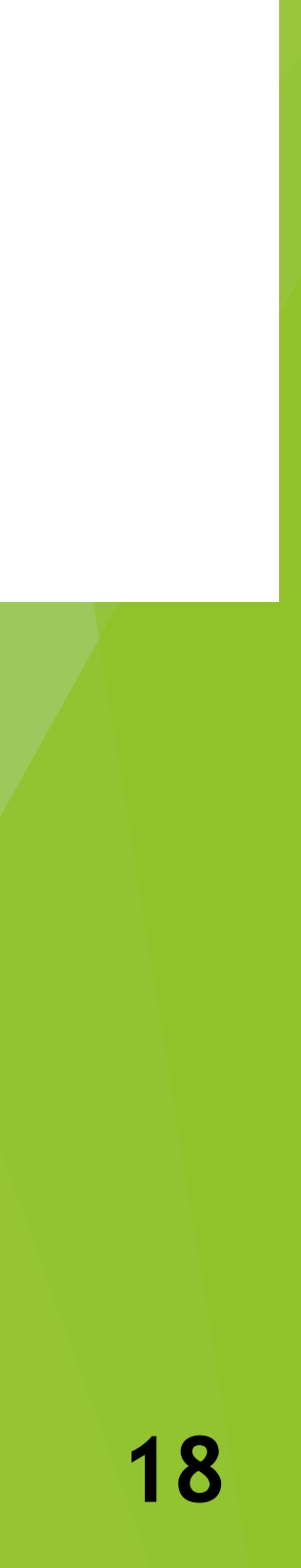